# デジタルスペクトロメーター APU101

# 取扱説明書

第5版 2014年09月

株式会社 テクノエーピー 〒312-0012 茨城県ひたちなか市馬渡 2976-15 TEL : 029-350-8011 FAX : 029-352-9013 URL : http://www.techno-ap.com e-mail : order@techno-ap.com

一目次一

| 1. |    | 安全上の注意・免責事項                               |    |
|----|----|-------------------------------------------|----|
| 2. |    | 概要                                        | 4  |
| З. |    | 外観                                        | 5  |
| 4. |    | セットアップ                                    | 7  |
| 4. | 1. | アプリケーションのインストール                           | 7  |
| 4. | 2. | 高圧電源極性の確認と変更方法                            | 7  |
| 4. | З. | ケーブル接続                                    | 8  |
| 4. | 4. | ネットワーク接続                                  | 8  |
| 5. |    | アプリケーション                                  | 9  |
| 5. | 1. | 起動画面                                      | 9  |
| 5. | 2. | CH タブ                                     |    |
| 5. | З. | config タブ                                 |    |
| 5. | 4. | histogram タブ                              |    |
| 5. | 5. | wave タブ                                   |    |
| 5. | 6. | HV タブ                                     |    |
| 6. |    | 準備及び調整方法                                  |    |
| 6. | 1. | 計測の流れ                                     |    |
| 6. | 2. | デジタルパラメータの調整                              |    |
| 6. | З. | 外部入力端子による信号処理                             | 41 |
| 6. | 4. | TTL 端子の機能説明                               |    |
| 6. | 5. | 半値幅 FWHM(Full Width at Half Maximum)の計算方法 |    |
| 7. |    | 計測                                        |    |
| 7. | 1. | 初期化設定                                     |    |
| 7. | 2. | 計測開始                                      |    |
| 7. | З. | 計測停止                                      |    |
| 8. |    | ファイル                                      |    |
| 8. | 1. | ヒストグラムデータファイル                             |    |
| 8. | 2. | リストデータファイル                                |    |
| 9. |    | その他                                       |    |
| 9. | 1. | ネットワーク情報の変更                               |    |
| 9. | 2. | 初期設定に失敗した場合                               |    |
| 10 | ). | 仕様                                        |    |
| 11 |    | 保証規定                                      |    |

# 1. 安全上の注意・免責事項

このたびは株式会社テクノエーピー(以下「弊社」)のデジタルスペクトロメーターAPU101(以下本装置)をご購入いた だき誠にありがとうございます。本装置をご使用の前に、この「安全上の注意・免責事項」をお読みの上、内容を必ずお守 りいただき、正しくご使用ください。

本装置のご使用によって発生した事故であっても、装置・検出器・接続機器・アプリケーションの異常、故障に対する損害、 その他二次的な損害を含む全ての損害について、弊社は一切責任を負いません。

# 🚫 禁止事項

- 人命、事故に関わる特別な品質、信頼性が要求される用途にはご使用できません。
- 高温、高湿度、振動の多い場所などでのご使用はできません。
- ・ 強い衝撃や振動を与えないでください。
- 分解、改造はしないでください。
- ・ 水や結露などで濡らさないでください。濡れた手での操作もおやめください。
- 発熱、変形、変色、異臭などがあった場合には直ちにご使用を止めて弊社までご連絡ください。

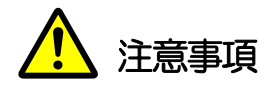

- 本装置の使用温度範囲は室温とし、結露無いようにご使用ください。
- 発煙や異常な発熱があった場合はすぐに電源を切ってください。
- 本装置は高精度な精密電子機器です。静電気にはご注意ください。
- 本装置は、ほこりの多い場所や高温・多湿の場所には保管しないでください。
- 携帯電話やトランシーバー等、強い電波を出す機器を近づけないでください。
- 電気的ノイズの多い環境では誤作動のおそれがあります。
- 製品の仕様や関連書類の内容は、予告無しに変更する場合があります。

# 2. 概要

デジタルスペクトロメーターAPU101 は、高圧電源・プリアンプ電源・MCA(マルチチャネルアナライザ)を 1 つに まとめたデジタルスペクトロメーターです。リアルタイムデジタルシグナルプロセッシング機能(DSP)を搭載したマル チチャネルアナライザ(MCA)のため、アナログ回路による波形整形処理が不要になり、非常に高速な A/D コンバータ を利用して、プリアンプからの信号を直接デジタルに変換し FPGA によるパイプラインアーキテクチャによって、リ アルタイムに台形フィルタ(Trapezoidal Filter)処理されます。これにより非常に優れたエネルギー分解能と時間分 解能を提供し、高い計数率(100kcps 以上)でも抜群の安定感を持ちます。

本装置はパソコン(以下PC)とLANケーブルにより接続し、付属のアプリケーション「DSP MCA」(以下本アプリ)を使用することでパラメータの設定やデータの読み出し、計測したデータの解析及び取込み等ができます。

本書は、本装置と本アプリの取り扱いについて記載したものです。

※本書の記載内容は予告なく変更することがあります。

#### 改定履歴

| 2013年02月 | 第1版 | 初版                      |
|----------|-----|-------------------------|
| 2014年03月 | 第2版 | APU101 向け               |
| 2014年06月 | 第3版 | USBからイーサネットへのインターフェイス変更 |
| 2014年07月 | 第4版 | 全般的に説明の追加及び修正           |
| 2014年09月 | 第5版 | 全般的に説明の追加及び修正、画面画像更新    |

3. 外観

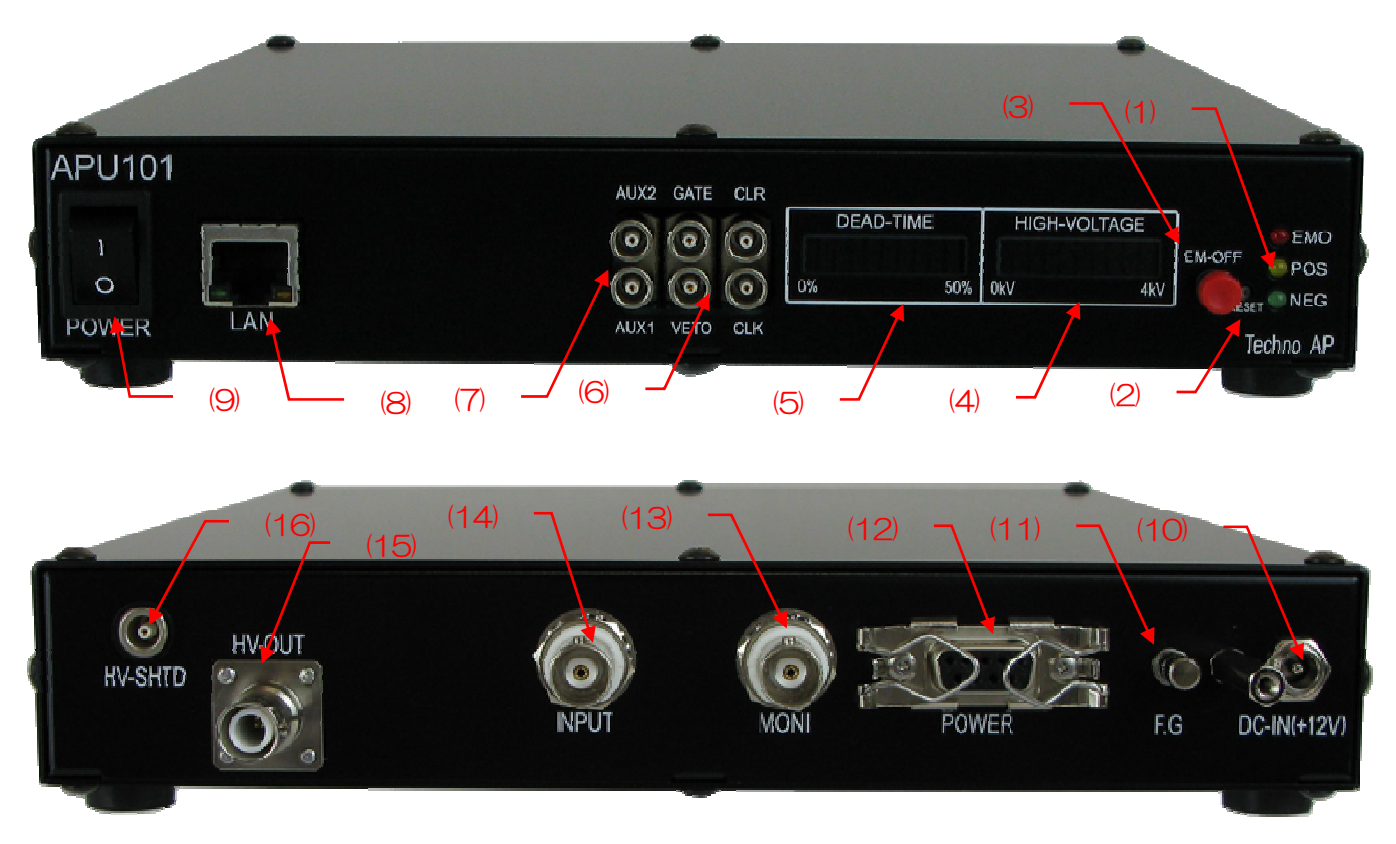

図 1 APU101(上:フロントパネル、下:リアパネル)

| (1) | LED                  | EMO(赤) エマージェンシー時に点灯。 POS(橙) HV 正極性時に点灯。 NEG(緑 HV 負 |
|-----|----------------------|----------------------------------------------------|
|     |                      | 極性時に点灯。 POS, NEG が共に消灯している場合は"high-Z"状態です。 昇圧時に    |
|     |                      | は長く点滅、降圧時には短く点滅し、設定電圧に到達した場合は点灯に切り替わります。           |
| (2) | RESET                | 何らかのトラブル等で通信ができなくなってしまった場合のイーサネット接続復旧用ボ            |
|     |                      | タンです。 ハードウェア的にイーサネットの再接続(リンクアップ処理)が必要な場合に          |
|     |                      | 使用します。                                             |
| (3) | EMERGENCY            | 緊急用 HV 停止ボタンです。 PC の何らかのトラブル等で通信ができなくなってしまっ        |
|     |                      | た場合などを想定して緊急用に設けております。 緊急時に高電圧を OFF にしたい場合         |
|     |                      | に3秒以上長押ししてください。sweep voltageのレート(V/min)に従い、降圧して    |
|     |                      | いきます。HV LED が全消灯すれば高電圧が 400V 以下になったことを確認できます。      |
|     |                      | (エマージェンシー状態を解除したい場合には高電圧が十分に下がっている状態でアプリ           |
|     |                      | 終了→本体電源OFF→1 分以上待つ→電源ON→アプリ起動でのみ解除になります)           |
| (4) | HIGH-VOLTAGE         | 高電圧用モニタ。極性は無視し400V/LED。各LEDは+400V ごとに点灯します。        |
| (5) | DEAD-TIME            | デッドタイム用モニタ。5%/LED。                                 |
| (6) | CLR, CLK, GATE, VETO | 外部信号(TTL 信号)入力用 LEMO コネクタ。 通常は未接続で可。 (5.5 項にて詳細説明  |
|     |                      | 有り)                                                |
| (7) | AUX1, AUX2           | 拡張用外部信号(TTL 信号)入出力用 LEMO コネクタ。(未使用)                |
| (8) | LAN                  | イーサネットケーブルを接続します。                                  |

株式会社テクノエーピー

(9) POWER

装置の主電源スイッチです。『O』側がOFF、『I』側がONとなります。高電圧電 源出力中に切り替えないでください。本装置および接続機器の故障の原因となります。

(10) DC-IN 電源入力プラグです。付属のACアダプタを接続します。下図のように、付属のACア ダプタ抜け落ち防止器具を取り付けます。

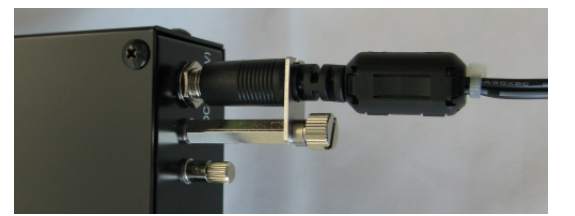

図 2 AC アダプタ抜け落ち防止器具

(11) F.G アース付の壁コンセントが使えない場合やアースが弱い場合などはこの端子にアース線を接続します。

 (12) POWER プリアンプ電源供給用 Dsub コネクタ。NIM 規格準拠のピン割り付けにて±12V, ± 24V を供給します。

- (13) MONI DSP 処理波形出力用 BNC コネクタ。出力可能な電圧範囲は±1V(1MΩ終端時)。
- (14) INPUT プリアンプ信号入力用 BNC コネクタ。入力可能な電圧範囲は±1V(Z<sub>N</sub>:約1kΩ)。

(15) HV-OUT 高電圧出力用 SHV コネクタ。(Z<sub>out</sub>:約200kΩ)。高電圧出力中や電源 ON の状態でのケーブル抜き差しは、装置本体だけでなく検出器側も破損する恐れがありますので絶対にやめてください。

(16) HV-SHTD 検出器バイアスシャットダウン信号入力用LEMO コネクタ。±24V までの入力が可能。(Z<sub>N</sub>:約13kΩ)

※変換アダプタのご紹介

本製品の入出カコネクタに、LEMO 社製 EPL.00.250.NTN 及び同等形状のものを使用しております。BNC コネク タケーブルをご使用の場合、以下のような変換アダプタをご使用頂くことで、本製品と接続することが可能となります。 尚、この変換アダプタは本製品に含まれておりません。ご必要なお問合せください。

メーカー Huber & Suhner 社 メーカー型式 33\_QLA-BNC-01-1/1--\_NE 内容 QLA-01 to BNC

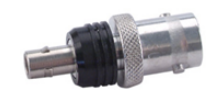

また、前述の(6)や(7)のような密集した位置に BNC ケーブルで接続したい場合は、BNC 側に以下の変換アダプタを 取り付けて頂き、両端 LEMO コネクタの同軸ケーブルで中継頂くことも可能です。

メーカー Huber & Suhner 社 メーカー型式 33\_BNC- QLA -01-1/1--\_NE 内容 BNC to QLA-01

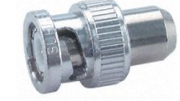

### 4. セットアップ

### 4. 1. アプリケーションのインストール

本装置による計測を行うためには、本装置以外に本アプリがインストール済みの PC が必要になります。本アプリの インストール手順を記載します。

- 動作環境を確認します。推奨環境は以下のとおりです。
   Microsoft 社製 Windows 7 32Bit、画面解像度 XGA(1024×768)以上。
- (2) 管理者権限を持つアカウントでログインします。
- (3) 付属 CD 「Installer」フォルダ内の「setup.exe」を実行します。対話形式で進めていき、インストール終了 後に OS を再起動します。
- (4) 本アプリを起動します。「スタート」-「すべてのプログラム」-「TechnoAP」-「DSP-MCA」をクリックします。実行後本アプリが起動します。

なお、アンインストールは「コントロールパネル」の、「プログラムのアンインストールまたは変更」から「DSP-MCA」を削除します。

### 4.2. 高圧電源極性の確認と変更方法

ご使用になる前に、対象の検出器に必要な高圧電源の極性と、本装置の高圧電源の出力極性を確認します。

### ※注意※

検出器の仕様と異なる極性で、決して高圧電源を印加しないでください。検出器及び本装置の故障の原因となります。

- (1) 検出器に供給する高圧電源の極性が、+(プラス)であるか-(マイナス)であるかを確認します。
- (2) 本装置の現在の高圧電源の極性を確認します。まず、電源が OFF になっている状態で、AC アダプタのケーブル以外の全てのケーブルを外します。
- (3) 本装置の電源を ON にします。前面パネルの「POS」または「NEG」 LED が点灯していることを確認しま す。「POS」の場合は正極性、「NEG」の場合は負極性の出力状態であることを表示しています。
- (4) もし、検出器と本装置の高圧電源の極性が異なる場合は、検出器に仕様にあわせ本アプリから次の手順で極 性を変更します。詳細は後述の「5.6.HVタブ」を参照ください。
   「HV」タブの「HV polarity」部で、検出器と同じ極性をプルダウンメニュー「HV output polarity」から 選択し、「set polarity paramter」ボタンを押す→設定確認のダイアログが表示されます→本アプリの終了
   → 本装置の電源 OFF → 1 分以上待ってから本装置の電源を ON→ 本アプリの起動→再度本アプリ画面左 上の「High Voltage」ステータスにて現在の出力極性を確認します。

### 4.3. ケーブル接続

本装置による計測を行うために必要な、基本的なケーブル接続図を以下に記載します。 全ての電源が OFF の状態で、接続図と以下の手順に従い接続を行ってください。

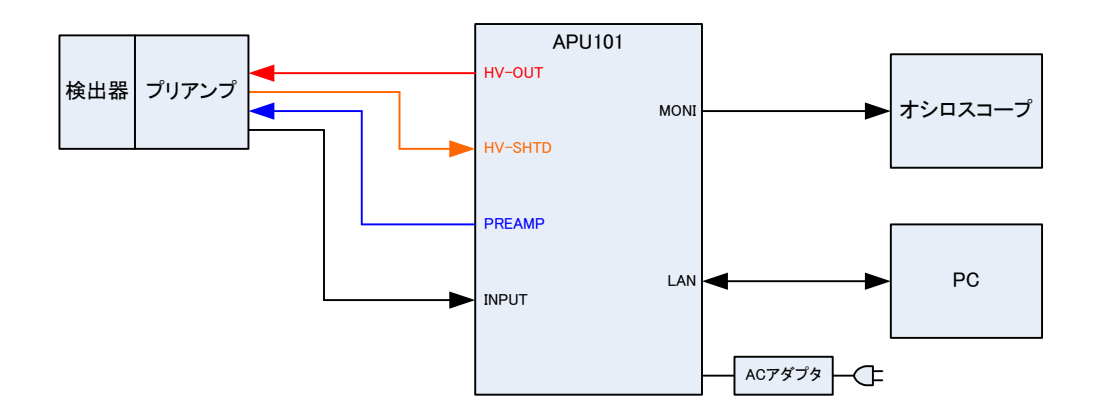

- (1) 本装置の電源がOFF になっていることを確認します。
- (2) 前章での説明のとおり、予め本装置と検出器の高圧電源の極性が一致していることを確認した後、背面パネルの 「HV-OUT」出力端子と検出器側の高圧電源用 SHV コネクタを高圧電源用ケーブルにて接続。
- (3) 背面パネルの「POWER」出力端子と検出器側のプリアンプ用電源コネクタをケーブルにて接続。
- (4) 背面パネルの「INPUT」入力端子と検出器側のプリアンプ出力信号をケーブルにて接続。
- (5) 前面パネルの「LAN」コネクタとPC側のLAN コネクタをLAN ケーブルにて接続。
- (6) 付属のAC アダプタの先端の丸いコネクタと「DC-IN」端子を接続。

以下は必要に応じて行って下さい。

- (1) 背面パネルの「MONI」出力端子とオシロスコープをケーブルにて接続。
   ※オシロスコープは毎回計測に必須ではありませんが、調整作業(本装置及び対象検出器の性能を充分に発揮するために必要)の際にあると便利です。
- (2) 「HV-SHTD」入力端子と検出器のバイアスシャットダウン用コネクタをケーブルにて接続。バイアスシャットダウンの設定方法につきましては、後述の「5.6. HV タブ」を参照ください。

### 4.4. ネットワーク接続

本装置による計測を行うためには、本装置と PC とのネットワーク接続が必要になります。ここではネット ワークの設定と接続の確認方法を記載します。

- (1) 初期 IP アドレスでの通信の確認
- (2) 本装置の初期 IP アドレスは『192.168.10.128』です。本装置の IP の変更が必要な場合でも、まず初期 IP にて PC と接続する必要があります。
- (3) PCのIPアドレスを『192.168.10.X』(X:128以外の任意の数)に固定してください。
- (4) PCのIPアドレスの固定と本装置のケーブル接続を完了したら、「POWER」スイッチを「|」側にして本装置の主電源を入れてください。
- (5) Windows のコマンドプロンプトより ping コマンドを『192.168.10.128』へ送信し、接続を確認してくだ さい。

# 5. アプリケーション

本アプリの画面とタブ構成毎に、設定及び表示項目等の説明を記載します。

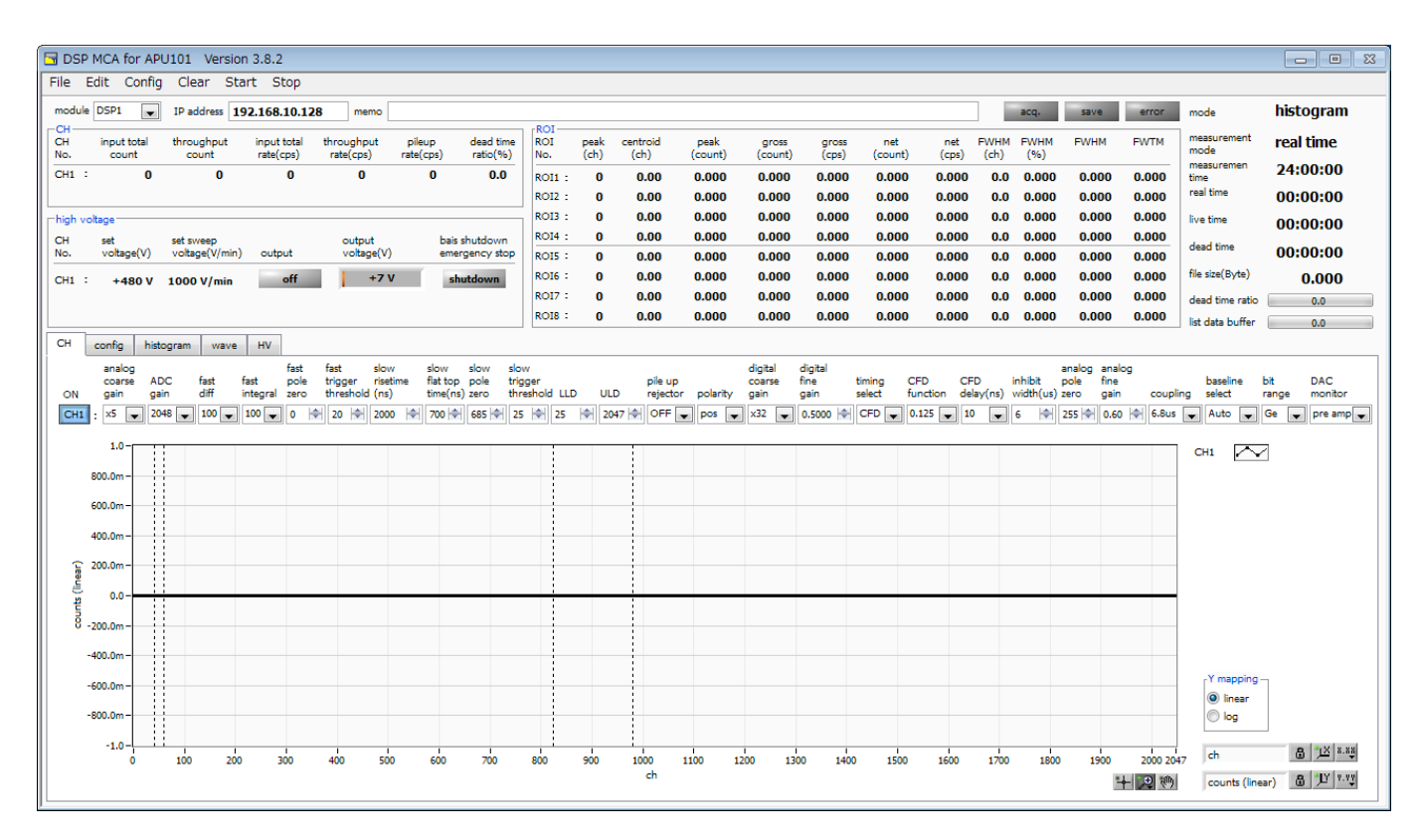

図3 起動画面

### 5.1. 起動画面

メニュー

| 「File」、「Edit」、「Config」                   | 、「Clear」、「Start」、「Stop」から構成される。 |  |  |  |  |  |  |  |  |
|------------------------------------------|---------------------------------|--|--|--|--|--|--|--|--|
| 「File」 - 「open config」                   | : 設定ファイルの読み込み                   |  |  |  |  |  |  |  |  |
| 「File」 - 「open histogram」                | : ヒストグラムデータファイルの読み込み            |  |  |  |  |  |  |  |  |
| 「File」 - 「save config」                   | :現在の設定をファイルに保存                  |  |  |  |  |  |  |  |  |
| 「File」 - 「save histogram」                | :現在のヒストグラムデータをCSV 形式ファイルに保存     |  |  |  |  |  |  |  |  |
| [File] - [save wave]                     | :現在の波形データをCSV 形式ファイルに保存         |  |  |  |  |  |  |  |  |
| 「File」 - 「save image」                    | :画面のキャプチャー画像をファイルに保存(PNG 形式)    |  |  |  |  |  |  |  |  |
| 「File」 - 「reconect」                      | :本装置と再接続                        |  |  |  |  |  |  |  |  |
| 「File」 - 「quit」                          | :本アプリ終了                         |  |  |  |  |  |  |  |  |
| 「Edit」 - 「IP configuration」              | :本装置のネットワーク設定を変更                |  |  |  |  |  |  |  |  |
| FEdit」 - Fcopy setting of CH1 to all CH」 | :CH1の設定をCH2以降の設定にコピー            |  |  |  |  |  |  |  |  |
| 「Config」                                 | :本装置へ全設定(HV, pulserの設定値は除く)を送信  |  |  |  |  |  |  |  |  |
| 「Clear」                                  | :本装置のヒストグラムデータを初期化              |  |  |  |  |  |  |  |  |
| 「Start」                                  | :本装置へ計測開始を送信                    |  |  |  |  |  |  |  |  |
| 「Stop」                                   | :本装置へ計測停止を送信                    |  |  |  |  |  |  |  |  |

・タブ

| 「CH」、「config」、 | 「histogram」、「wave」、「HV」から構成される。         |
|----------------|-----------------------------------------|
| 「CH」           | :本装置のDSPに関する設定                          |
| 「config_」      | :本装置の計測動作や計測時間等に関する設定                   |
| [histogram]    | :ROI(Region Of Interest)及びエネルギー校正に関する設定 |
| 「wave」         | :wave モード時の波形表示、表示に関する設定                |
| ΓΗVJ           | :本装置の高電圧に関する設定                          |

### ・タブ以外

| 「module」           | :本装置を複数台使用する場合に、制御対象装置の選択に使用                       |  |  |  |  |  |  |  |  |  |  |
|--------------------|----------------------------------------------------|--|--|--|--|--|--|--|--|--|--|
| [IP address]       | :本装置のIPアドレス                                        |  |  |  |  |  |  |  |  |  |  |
| 「memo」             | :任意テキストボックス。計測データ管理用にご使用ください                       |  |  |  |  |  |  |  |  |  |  |
| Facq.J LED         | :計測中に点滅                                            |  |  |  |  |  |  |  |  |  |  |
| 「save」 LED         | :データ保存時に点灯                                         |  |  |  |  |  |  |  |  |  |  |
| 「error」 LED        | :エラー発生時点灯                                          |  |  |  |  |  |  |  |  |  |  |
| 「mode」             | :モード。「histogram」「list」「wave」などの設定状態を表示             |  |  |  |  |  |  |  |  |  |  |
| [measurement mode] | :計測モード。「real time」もしくは「live time」を表示               |  |  |  |  |  |  |  |  |  |  |
| 「measurement time」 | :設定した計測時間                                          |  |  |  |  |  |  |  |  |  |  |
| 「real time」        | :リアルタイム(実計測時間)                                     |  |  |  |  |  |  |  |  |  |  |
| Nive time_         | :ライブタイム(有効計測時間)                                    |  |  |  |  |  |  |  |  |  |  |
| 「dead time」        | :デッドタイム(無効計測時間)                                    |  |  |  |  |  |  |  |  |  |  |
| 「dead time ratio」  | :先頭有効 CH のデッドタイムの割合(%)。dead time / real time * 100 |  |  |  |  |  |  |  |  |  |  |
| Nist data buffer_l | :リストデータ用バッファ状態(%)。100%はオーバーフロー。                    |  |  |  |  |  |  |  |  |  |  |
|                    |                                                    |  |  |  |  |  |  |  |  |  |  |

### •CH部

| 計測中の計数率等を表示する。           |                                 |  |  |  |  |  |  |
|--------------------------|---------------------------------|--|--|--|--|--|--|
| Finput total count_      | :トータルカウント。入力のあったイベント数           |  |  |  |  |  |  |
| 「throughput count」       | :スループットカウント。入力に対し処理された数         |  |  |  |  |  |  |
| Finput count rate(cps) ] | : カウントレート。 1 秒間の入力のあったイベント数     |  |  |  |  |  |  |
| 「throughput count(cps)」  | :スループットカウントレート。1 秒間の入力に対し処理された数 |  |  |  |  |  |  |
| 「pileup rate(cps)」       | :パイルアップカウントレート。1 秒間のパイルアップカウント数 |  |  |  |  |  |  |
| 「dead time ratio(%)」     | :デッドタイムの割合(%)                   |  |  |  |  |  |  |

### • high voltage 部

 高電圧のステータス情報を表示する。
 「set voltage(V)」
 : 本装置に設定されている出力電圧(V)
 「set sweep voltage(V/min)」
 : 本装置に設定されている1分間の出力掃引電圧(V/min)
 : 山力電圧が 30V 以上の時に「on」表示になり点灯。掃引時は 「sweep」表示なり点滅。出力停止中は「off」表示で消灯
 : 極性と出力中の電圧モニタ値を表示(モニタ電圧は±約 1%の誤差があ ります)
 ※出力電圧には負荷依存性があるため、設定電圧とモニタ電圧が一致し ない場合があります。
 : バイアスシャットダウン状態、緊急停止ボタンが押された場合等、HV に関する異常があった時に点灯

### • ROI 部

| ROI 間の計算結果を表示する。 |                                            |
|------------------|--------------------------------------------|
| 「peak(ch)」       | : 最大カウントの ch                               |
| 「centroid(ch)」   | :カウントの総和から算出される中心値(ch)                     |
| [peak(count)]    | :最大カウント                                    |
| 「gross(count)」   | :ROI間のカウントの総和                              |
| 「gross(cps)」     | :1 秒間の ROI 間のカウントの総和                       |
| Fnet(count)]     | :ROI間のバックグラウンドを差し引いたカウントの総和                |
| [net(cps)]       | :1 秒間の ROI 間のバックグラウンドを差し引いたカウントの総和         |
| [FWHM(ch)]       | :半値幅(ch)                                   |
| FWHM(%)」         | :半値幅÷ROI設定エネルギー×100(%)                     |
| 「FWHM(任意単位)」     | :半値幅。後述の「6. 5. 半値幅 FWHM(Fuil Width at Half |
|                  | Maximum)の計算方法を参照」。単位はエネルギー校正の状態による         |
| 「FWTM(任意単位)」     | :1/10 幅。半値幅がピークの半分の位置であるのに対し、ピークから         |
|                  | 1/10(ピークの裾野)の幅。単位はエネルギー校正の状態による。           |

# 5. 2. CHタブ

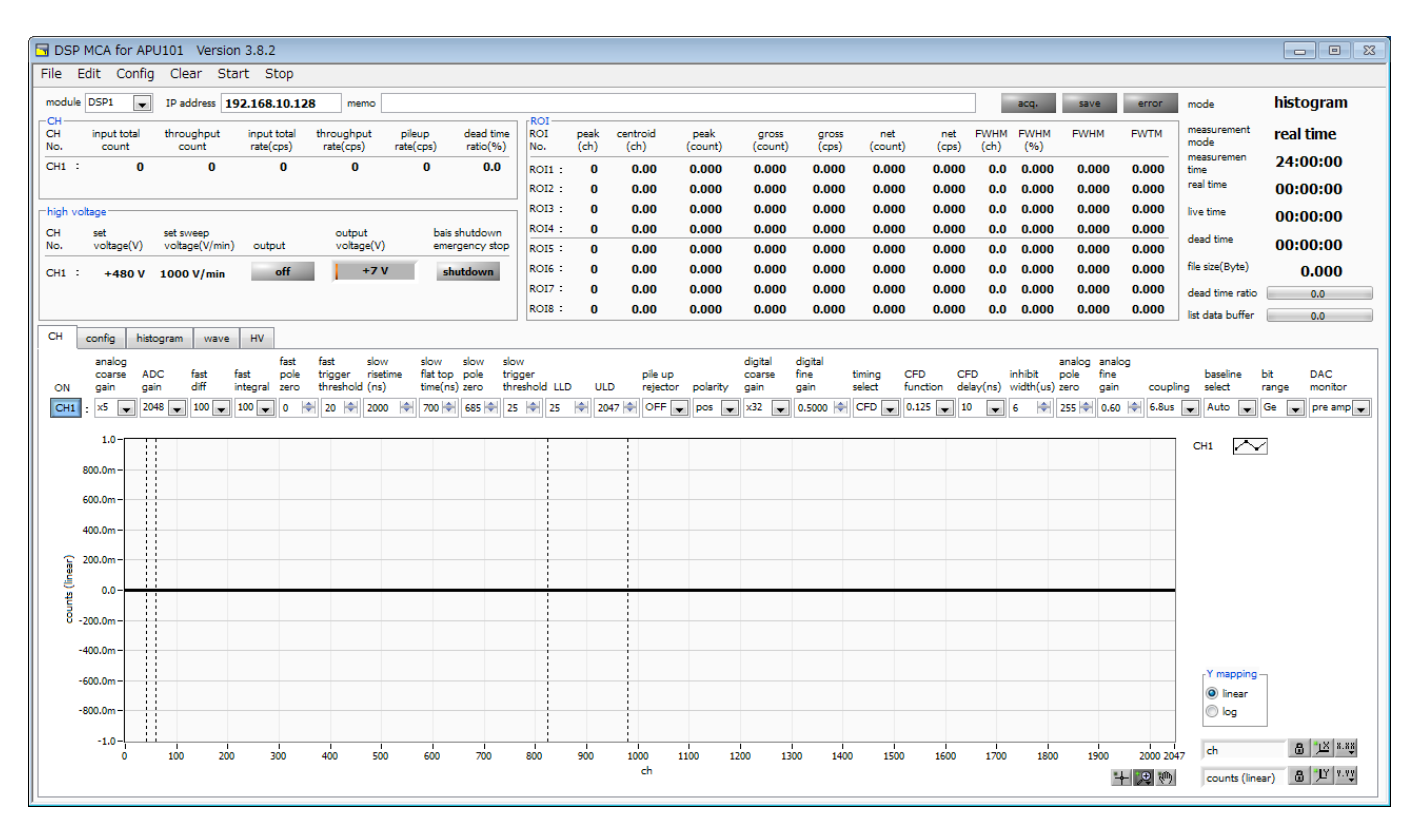

#### 図 4 CH タブ

| ON                      | :CH使用可否。使用する場合はON。不使用の場合はOFF                          |
|-------------------------|-------------------------------------------------------|
| analog coarse gain      | :本装置アナログ回路のコースゲイン。x1, x2, x5, x10から選択                 |
| ADC gain                | : ADC のゲイン。 8192, 4096, 2048, 1024, 512 チャネル(ch)から選択  |
| fast diff               | :FAST 系微分回路の定数。設定は ext (除外), 20, 50, 100, 200         |
| fast integral           | :FAST 系積分回路の定数。設定は ext (除外), 20, 50, 100, 200         |
| fast pole zero          | :FAST 系ポールゼロキャンセルを設定します。 デフォルト設定はO                    |
| fast trigger threshold  | :FAST 系フィルタを使用した時間情報取得タイミングの閾値を設定します。単位は              |
|                         | digit。設定範囲は0から8191です。「input total rate(cps)」レートを見ながら、 |
|                         | 極端に数値が増えるノイズレベルの境目より数 digit 高めに設定します。 デフォルト           |
|                         | 設定は 30digit                                           |
| slow rise time(ns)      | : SLOW 系フィルタのライズタイムの設定。 デフォルト設定は 6000ns               |
| slow flat top time(n s) | :SLOW 系フィルタのフラットトップタイムの設定。デフォルト設定は 700ns。             |
| slow pole zero          | :SLOW 系ポールゼロキャンセルを設定します。 デフォルト設定は 690ns。              |
| slow threshold          | :SLOW 系フィルタを使用した波形取得開始のタイミングの閾値を設定。単位は                |
|                         | digit。設定範囲は 0 から 8191。LLD 以下の値に設定します。「ithroughput     |
|                         | rate(cps)」を見ながら、極端に数値が増えるノイズレベルの境目より数 digit 高め        |
|                         | に設定します。 デフォルト設定は 30digit。                             |
| LLD                     | :エネルギーLLD(Lower Level Discriminator)を設定します。単位は ch。    |
|                         | この閾値より下の ch はカウントしません。show threshold 以上かつ ULD より小     |
|                         | さい値に設定します。                                            |

| デジタルスペクトロメーターAPL         | 101                                                              |  |  |  |  |  |  |  |  |
|--------------------------|------------------------------------------------------------------|--|--|--|--|--|--|--|--|
| ULD                      | :エネルギーULD(Upper Level Discriminator)を設定します。単位は ch。               |  |  |  |  |  |  |  |  |
|                          | この閾値より上の ch はカウントしません。LLD より大きく、ADC ゲインより小さ                      |  |  |  |  |  |  |  |  |
|                          | い値に設定します。                                                        |  |  |  |  |  |  |  |  |
| pileup rejector          | : パイルアップリジェクトの使用可否を設定します。                                        |  |  |  |  |  |  |  |  |
| polarity                 | :プリアンプ信号の極性を選択します。「pos」は正極性、「neg」は負極性です。                         |  |  |  |  |  |  |  |  |
| digital coarse gain      | : デジタルのコースゲイン。x1, x2, x4, x8, x16, x32, x64, x128 から選択。          |  |  |  |  |  |  |  |  |
| digital fine gain        | :デジタルのファインゲイン。設定範囲はx0.3333 ~ x1 です                               |  |  |  |  |  |  |  |  |
| timing select            | :タイムスタンプを決定するタイミングを選択します                                         |  |  |  |  |  |  |  |  |
|                          | 「LET」:リーディングエッジ(Leading Edge Timing)                             |  |  |  |  |  |  |  |  |
|                          | 「CFD」:コンスタントフラクションタイミング(Constant Fraction Disicriminator Timing) |  |  |  |  |  |  |  |  |
| CFD function             | :CFD 算出用に元波形を縮小するための倍率。0.125, 0.25, 0.375, 0.5, 0.625,           |  |  |  |  |  |  |  |  |
|                          | 0.75, 0.875 から選択します                                              |  |  |  |  |  |  |  |  |
| CFD delay                | : CFD 遅延時間を 10, 20, 30, 40, 50, 60, 70, 80ns から選択。               |  |  |  |  |  |  |  |  |
| inhibit width ( $\mu$ s) | :トランジスタリセット型プリアンプ用インヒビット信号の時間幅を内部にて設定。                           |  |  |  |  |  |  |  |  |
|                          | 設定範囲はO $\sim$ 163 $\mu$ s。                                       |  |  |  |  |  |  |  |  |
| analog pole zero         | :アナログのポールゼロ調整。デジット制御が可能で設定範囲は0 ~ 255 です                          |  |  |  |  |  |  |  |  |
| analog fine gain         | :アナログのファインゲイン調整。設定範囲は x0.10 ~ x1.50 です                           |  |  |  |  |  |  |  |  |
| coupling                 | :シェイピングタイプ。6.8us, 2.2us, DC, 6.8us(ex RC) , 2.2us(ex RC)から選択。    |  |  |  |  |  |  |  |  |
|                          | 「6.8us」 :抵抗フィードバック型プリアンプ用スタンダード                                  |  |  |  |  |  |  |  |  |
|                          | 「2.2us」 :抵抗フィードバック型プリアンプ用高計数向け                                   |  |  |  |  |  |  |  |  |
|                          | 「DC」・・・・・・・・・・・・・・・・・・・・・・・・・・・・・・・・・・・・                         |  |  |  |  |  |  |  |  |
|                          | 「6.8uslex RC)」 :トランジスタリセット型プリアンプ用スタンダード                          |  |  |  |  |  |  |  |  |
|                          | 「2.2us(ex RC)」 :トランジスタリセット型プリアンプ用高計数向け                           |  |  |  |  |  |  |  |  |
| baseline select          | :ベースライン処理設定。                                                     |  |  |  |  |  |  |  |  |
|                          | 「Auto」 :自動(デフォルト)                                                |  |  |  |  |  |  |  |  |
|                          | 「High」 :高計数時ベースライン安定化用自動設定                                       |  |  |  |  |  |  |  |  |
| bit range                | :SLOW 系フィルタの演算ビット処理に関する設定。                                       |  |  |  |  |  |  |  |  |
|                          | 「Ge」 :Ge 半導体検出器などの場合(主に抵抗フィードバック型プリアンプ用)                         |  |  |  |  |  |  |  |  |
|                          | 「SDD」 :Si Drift Detector などの場合(主にトランジスタリセット型プリアンプ用)              |  |  |  |  |  |  |  |  |
| DAC monitor              | :DAC monitor 出力の波形選択。DAC 出力信号をオシロスコープで見ることにより、                   |  |  |  |  |  |  |  |  |
|                          | DSP 内部の処理状態をアナログ波形にて確認できます。(極性との組合せにてフルス                         |  |  |  |  |  |  |  |  |
|                          | ケール±1V@1MΩ負荷                                                     |  |  |  |  |  |  |  |  |
|                          | 「pre amp」 :プリアンプ信号                                               |  |  |  |  |  |  |  |  |
|                          | 「fast」 : FAST 系フィルタ信号                                            |  |  |  |  |  |  |  |  |
|                          | 「slow」 :SLOW 系フィルタ信号                                             |  |  |  |  |  |  |  |  |
|                          |                                                                  |  |  |  |  |  |  |  |  |

「CFD」 : CFD の信号

# 5.3. config タブ

| 🔄 DSF           | P MCA for AP         | U101 Versior        | n 3.8.2                  |                         |                     |                       |            |              |                  |                 |                  |                |                |              |              |             |       |       |                     | _ 0 %     |
|-----------------|----------------------|---------------------|--------------------------|-------------------------|---------------------|-----------------------|------------|--------------|------------------|-----------------|------------------|----------------|----------------|--------------|--------------|-------------|-------|-------|---------------------|-----------|
| File            | Edit Config          | ) Clear Sta         | rt Stop                  |                         |                     |                       |            |              |                  |                 |                  |                |                |              |              |             |       |       |                     |           |
| modul           | e DSP1 💌             | IP address 19       | 2.168.10.12              | 8 memo                  |                     |                       | POT        |              |                  |                 |                  |                |                |              |              | acq.        | save  | error | mode                | histogram |
| CH<br>CH<br>No. | input total<br>count | throughput<br>count | input total<br>rate(cps) | throughput<br>rate(cps) | pileup<br>rate(cps) | dead time<br>ratio(%) | ROI<br>No. | peak<br>(ch) | centroid<br>(ch) | peak<br>(count) | gross<br>(count) | gross<br>(cps) | net<br>(count) | net<br>(cps) | FWHM<br>(ch) | FWHM<br>(%) | FWHM  | FWTM  | measurement<br>mode | real time |
| CH1             | : 0                  | 0                   | 0                        | 0                       | 0                   | 0.0                   | ROI1 :     | 0            | 0.00             | 0.000           | 0.000            | 0.000          | 0.000          | 0.000        | 0.0          | 0.000       | 0.000 | 0.000 | measuremen<br>time  | 24:00:00  |
|                 |                      |                     |                          |                         |                     |                       | ROI2 :     | 0            | 0.00             | 0.000           | 0.000            | 0.000          | 0.000          | 0.000        | 0.0          | 0.000       | 0.000 | 0.000 | real time           | 00:00:00  |
| _high v         | oltage               |                     |                          |                         |                     |                       | ROI3 :     | 0            | 0.00             | 0.000           | 0.000            | 0.000          | 0.000          | 0.000        | 0.0          | 0.000       | 0.000 | 0.000 | live time           | 00:00:00  |
| CH              | set<br>voltage(V)    | set sweep           | output                   | output                  | ь                   | ais shutdown          | ROI4 :     | 0            | 0.00             | 0.000           | 0.000            | 0.000          | 0.000          | 0.000        | 0.0          | 0.000       | 0.000 | 0.000 | dead time           | 00.00.00  |
|                 | 10.0gc(1)            | · · · · · · · · ·   |                          | 1                       |                     | i i i                 | ROIS .     | 0            | 0.00             | 0.000           | 0.000            | 0.000          | 0.000          | 0.000        | 0.0          | 0.000       | 0.000 | 0.000 | file size(Byte)     | 0.000     |
| CH1             | : +480 V             | 1000 V/min          | оп                       |                         |                     | snutdown              | R017 :     | o            | 0.00             | 0.000           | 0.000            | 0.000          | 0.000          | 0.000        | 0.0          | 0.000       | 0.000 | 0.000 | dead time ratio     | 0.000     |
|                 |                      |                     |                          |                         |                     |                       | ROI8 :     | 0            | 0.00             | 0.000           | 0.000            | 0.000          | 0.000          | 0.000        | 0.0          | 0.000       | 0.000 | 0.000 | list data buffer    | 0.0       |
| СН              | config hist          | ogram wave          | HV                       |                         |                     |                       |            |              |                  |                 |                  |                |                |              |              |             |       |       |                     |           |
|                 | ;p                   | -                   | file                     |                         |                     |                       |            |              |                  |                 |                  |                |                |              |              |             |       |       |                     |           |
|                 | ode                  |                     | histor                   | ram save                |                     |                       | list sav   |              |                  |                 |                  |                |                |              |              |             |       |       |                     |           |
| hi              | stogram 🔽            | ]                   |                          |                         |                     |                       |            | •            |                  |                 |                  |                |                |              |              |             |       |       |                     |           |
|                 |                      | -                   | history                  |                         |                     |                       | the Cla    |              |                  |                 |                  |                |                |              |              |             |       |       |                     |           |
| re              | al time              | 1                   | instog                   | ram conunuous s         | save                |                       | C:¥ist     | bin.         |                  |                 |                  |                |                |              |              |             |       |       |                     |           |
|                 |                      | -                   |                          |                         |                     |                       |            |              |                  |                 |                  |                |                |              |              |             |       |       |                     |           |
| ck              | ock                  | 7                   | histog                   | ram file path           |                     |                       | the file   |              | fla Marris       |                 | - I              |                |                |              |              |             |       |       |                     |           |
|                 |                      |                     | C:¥hi                    | st.csv                  |                     |                       | 1          | number       | list000001.bin   |                 |                  |                |                |              |              |             |       |       |                     |           |
| me              | asurement time       | (sec)               |                          |                         |                     |                       |            |              |                  |                 |                  |                |                |              |              |             |       |       |                     |           |
| 24              | 4:00:00 IV           | 1                   | histog                   | ram file save time      | e(sec)              |                       | list file  | size(Byte    | )                |                 |                  |                |                |              |              |             |       |       |                     |           |
| nu              | umber of CH          | 7                   | 10                       | ÷                       |                     |                       | 100M       | <b></b>      |                  |                 |                  |                |                |              |              |             |       |       |                     |           |
|                 |                      |                     |                          |                         |                     |                       |            |              |                  |                 |                  |                |                |              |              |             |       |       |                     |           |
| FI              | FO read count(       | 200)                |                          |                         |                     |                       |            |              |                  |                 |                  |                |                |              |              |             |       |       |                     |           |
| 10              | 0                    |                     |                          |                         |                     |                       |            |              |                  |                 |                  |                |                |              |              |             |       |       |                     |           |
| list            | transfer length(     | 1020000byte)        |                          |                         |                     |                       |            |              |                  |                 |                  |                |                |              |              |             |       |       |                     |           |
| 10              | 00 🗸                 |                     |                          |                         |                     |                       |            |              |                  |                 |                  |                |                |              |              |             |       |       |                     |           |
|                 |                      |                     |                          |                         |                     |                       |            |              |                  |                 |                  |                |                |              |              |             |       |       |                     |           |
|                 |                      |                     |                          |                         |                     |                       |            |              |                  |                 |                  |                |                |              |              |             |       |       |                     |           |
|                 |                      |                     |                          |                         |                     |                       |            |              |                  |                 |                  |                |                |              |              |             |       |       |                     |           |
| 1               |                      |                     |                          |                         |                     |                       |            |              |                  |                 |                  |                |                |              |              |             |       |       |                     |           |

図 5 config タブ

•DSP部 「mode」

:データ処理の選択。

|                    | [histogram] | : プリアンプ信号の波高値を最大 8192ch<br>を作成します。 | に格納し、ヒストグラム         |  |  |  |  |
|--------------------|-------------|------------------------------------|---------------------|--|--|--|--|
|                    | NistJ       | : プリアンプ信号のタイムスタンプと波高値              | iと CH 番号を 1 つのイ     |  |  |  |  |
|                    |             | ベントデータとし、 連続的に PC ヘデー              | タを転送するモードです。        |  |  |  |  |
|                    | 「wave」      | :プリアンプ出力信号を元に内部処理した。               | oreamp, fast, slow, |  |  |  |  |
|                    |             | CFD の波形を表示します。                     |                     |  |  |  |  |
| 「measurement mode」 | :計測モードを選    | 選択。                                |                     |  |  |  |  |
|                    | 「real time」 | :予め設定した時間データを計測します。                |                     |  |  |  |  |
|                    | ∏ive time_  | :有効計測時間(リアルタイムとデッドター               | イムの差)が予め設定し         |  |  |  |  |
|                    |             | た時間になるまで計測します。                     |                     |  |  |  |  |
| [clock]            | :クロックソース    | スを選択。                              |                     |  |  |  |  |
|                    | [internal]  | :内部クロックを使用。                        |                     |  |  |  |  |
|                    | 「external」  | :外部クロックを使用。複数台で同期を取る場合に使用。         |                     |  |  |  |  |
|                    |             | ※注意※                               |                     |  |  |  |  |
|                    |             | 「external」を使用する場合、予め「CL            | _K」 LEMO コネクタに      |  |  |  |  |
|                    |             | TTL レベル 25MHz の安定したクロック            | 信号を供給しておく必要         |  |  |  |  |
|                    |             | があります。                             |                     |  |  |  |  |
|                    |             | 外部クロック使用時に約0.5sec以上クロ              | シク供給が不安定になる         |  |  |  |  |
|                    |             | 14                                 | 株式会社テクノエーピー         |  |  |  |  |

とエマージェンシーと判断し、内部クロックに自動的に切り替わると共にシステム保護のため、HV供給をsweep voltageのレート(V/min)に従い、降圧します。(この状態は電源再投入でのみ解除になります)

- 「measurement time」 : 計測時間設定。設定範囲は00:00:00 から 24:00:00 です。
- 「number of CH」 :DSP の有効 CH 数です。本装置に実装されている CH 数を設定します。
- 「FIFO read count」 : FIFO 読み出しカウント。内部 FIFO メモリから読み出す可能となるデータ数。 1、2、5、10、20、50、100、200 から選択。デフォルトは 200。高カウン
  - トレート時は最大の200 としてまとめて読み込む方が効率的です。 低カウントレート時に設定を下げて少ない数で読み込めるようにします。
- 「list transfer length」
   : リストモード時の転送データ長。単位は Byte。10、20、50、100、200、500、1000、2000、10000、20000Byte から選択。DSP 側に設定データ

   長分イベントデータが蓄積されると、PC 側で読み込み可能となります。高カウント

   レート時は 20000Byte として PC 側で多くのイベントを受信できるようにします。

   低カウントレート時に設定を下げて少ない数でイベントを受信できるようにします。
- •file部

histogram save :計測終了時にヒストグラムデータをファイルに保存します。

histogram continuous save:ヒストグラムデータを設定時間間隔で連続してファイルに保存するか否かを設定します。DSP部「mode」にて「histogram」を選択時のみ有効です。

histogram file path : ヒストグラムデータファイルの絶対パスを設定します。拡張子無しも可です。 ※注意※

このファイル名で保存されるのではなく、このファイル名をもとにして以下のフォーマットになります。

例:「histogram file path」に「C:¥Data¥histogram.csv」、「histogram file save time(sec)」に「10」と設定し、日時が 2014/09/01 12:00:00 の場合 は、「C:¥Data¥histogram\_20140901\_120000.csv」というファイル名でデ ータ保存を開始します。

10 秒後に「C:¥Data¥histogram\_20140901\_120010.csv」というファイル で保存します。

※上記「120010」が「120009」または「120011」になる場合もあります。

histogram file save time(sec) : ヒストグラムデータの連続保存の時間間隔を設定します。単位は秒です。設定範囲 は5秒から3600秒です。

list save: リストデータをファイルに保存するか否かを設定します。DSP 部「mode」にて<br/>「list」を選択時のみ有効です。

list file path

: リストデータファイルの絶対パスを設定します。拡張子無しも可です。 ※注意※ このファイル名で保存されるのではなく、このファイル名をもとにして以下に説明す る「file number」からはじまる番号が、ファイル名と拡張子の間に 0 詰め 6 桁で 付加されます。

例: Nist file path」に「C:¥Data¥list.bin」、 Nist file number」に「O」と設定 した場合は、

「C:¥Data¥list000000.bin」というファイル名でデータ保存を開始します。

デジタルスペクトロメーターAPU101

| list file number     | :リストデータファイルに付加される番号の開始番号を設定します。設定範囲は 0 か       |
|----------------------|------------------------------------------------|
|                      | ら 999999 まで。 999999 を超えた場合 0 にリセットされます。        |
| file name            | : 現在の設定で保存されるファイル名が表示されます。                     |
| list file size(Byte) | : リストデータファイルの最大ファイルサイズを設定します。 リストデータ保存中に       |
|                      | このサイズを超えるとファイルを閉じ、「list file number」を1つ繰り上げた新し |
|                      | いファイル名でデータの保存を継続します。本アプリ画面右側に位置する「file         |
|                      | size(Byte)」には現在保存中のファイルのサイズが表示されます。            |

### 5.4. histogram タブ

| 🗖 D       | SP MCA       | for API | J101 Versio                 | n 3.8.2      |                      |           |                               |                  |            |          |         |          |        |         |        |        |             |              |          |                      |                                         |
|-----------|--------------|---------|-----------------------------|--------------|----------------------|-----------|-------------------------------|------------------|------------|----------|---------|----------|--------|---------|--------|--------|-------------|--------------|----------|----------------------|-----------------------------------------|
| File      | Edit         | Config  | Clear Sta                   | art Stop     |                      |           |                               |                  |            |          |         |          |        |         |        |        |             |              |          |                      |                                         |
| mod       | dule DSP1    | -       | IP address 1                | 92.168.10.12 | 8 memo               |           |                               |                  |            |          |         |          |        |         |        |        | acq.        | save         | error    | mode                 | histogram                               |
| СН        | inpu         | t total | throughput                  | input total  | throughput           | pileup    | dead time                     | ROI<br>ROI       | peak       | centroid | peak    | gross    | gross  | net     | net    | FWHM   | FWHM        | FWHM         | FWTM     | measurement          | real time                               |
| No.       | co           | unt     | count                       | rate(cps)    | rate(cps)            | rate(cps) | ratio(%)                      | No.              | (ch)       | (ch)     | (count) | (count)  | (cps)  | (count) | (cps)  | (ch)   | (%)         | 0.000        | 0.000    | mode<br>measuremen   | 24:00:00                                |
|           |              | v       | v                           | v            | v                    | U         | 0.0                           | ROI1 :<br>ROI2 : | 0          | 0.00     | 0.000   | 0.000    | 0.000  | 0.000   | 0.000  | 0.0    | 0.000       | 0.000        | 0.000    | real time            | 00:00:00                                |
| hig       | n voltage    |         |                             |              |                      |           |                               | ROI3 :           | 0          | 0.00     | 0.000   | 0.000    | 0.000  | 0.000   | 0.000  | 0.0    | 0.000       | 0.000        | 0.000    | live time            | 00:00:00                                |
| CH<br>No. | set<br>volta | age(V)  | set sweep<br>voltage(V/min) | output       | output<br>voltage(V) | b         | ais shutdown<br>mergency stop | ROI4 :           | 0          | 0.00     | 0.000   | 0.000    | 0.000  | 0.000   | 0.000  | 0.0    | 0.000       | 0.000        | 0.000    | dead time            | 00:00:00                                |
| CHI       | : +          | 480 V   | 1000 V/min                  | off          | +71                  | 1         | shutdown                      | ROI6 :           | 0          | 0.00     | 0.000   | 0.000    | 0.000  | 0.000   | 0.000  | 0.0    | 0.000       | 0.000        | 0.000    | file size(Byte)      | 0.000                                   |
|           |              |         |                             |              |                      | _         |                               | RO17 :           | 0          | 0.00     | 0.000   | 0.000    | 0.000  | 0.000   | 0.000  | 0.0    | 0.000       | 0.000        | 0.000    | dead time ratio      | 0.0                                     |
|           |              |         |                             |              |                      |           |                               | ROI8 :           | 0          | 0.00     | 0.000   | 0.000    | 0.000  | 0.000   | 0.000  | 0.0    | 0.000       | 0.000        | 0.000    | list data buffer     | 0.0                                     |
| CH        | config       | histo   | gram wave                   | HV           |                      |           |                               |                  |            |          |         |          |        |         |        |        |             | -1-1 - 201   |          | 20144 201            |                                         |
|           | 1.0          |         |                             |              |                      |           |                               |                  |            |          |         |          |        |         | c      | CH1    | $\sim$      | ON SCA       | CH       | (ch) (ch)            | end energy                              |
|           | 800.0m       |         |                             |              |                      |           |                               |                  |            |          |         |          |        |         |        |        |             | CH1 1<br>2   | CH1 -    | 41 🗢 59<br>874 🗢 980 | <ul> <li>➡ 32</li> <li>➡ 662</li> </ul> |
|           | 600.0m       |         |                             |              |                      |           |                               |                  |            |          |         |          |        |         |        |        |             | 3            | none 💂   | 0 🔶 4000             |                                         |
|           |              |         |                             |              |                      |           |                               |                  |            |          |         |          |        |         |        |        |             | 4            | none 🖉   | 0 🔶 4000             |                                         |
|           | 400.0m       |         |                             |              |                      |           |                               |                  |            |          |         |          |        |         |        |        |             | 6            | none 🗸   | 0 + 4000             |                                         |
|           | 200.0m       |         |                             |              |                      |           |                               |                  |            |          |         |          |        |         |        |        |             | 7            | none 💂   | 0 🔶 4000             | 0 🔄 0                                   |
|           | 0.0          |         |                             |              |                      |           |                               |                  |            |          |         |          |        |         |        |        |             | 8            | none 💌   | 0 🔶 4000             |                                         |
|           | 5            |         |                             |              |                      |           |                               |                  |            |          |         |          |        |         |        |        |             | Calibration  | n eV (   | 🔿 keV 🔘 man          | ual                                     |
|           | -200.0m      |         |                             |              |                      |           |                               |                  |            |          |         |          |        |         |        |        |             | ROI          | centroid | (ch) energy          | *a Inf                                  |
|           | -400.0m      |         |                             |              |                      |           |                               |                  |            |          |         |          |        |         |        |        |             | ROI1         | - 0.     | 00 - 32              | +b NaN                                  |
|           | -600.0m      |         |                             |              |                      |           |                               |                  |            |          |         |          |        |         |        |        |             |              |          |                      | unit MeV                                |
|           | -            |         |                             |              |                      |           |                               |                  |            |          |         |          |        |         |        |        |             | Inear        |          | smoothing            |                                         |
|           | -800.0m      |         |                             |              |                      |           |                               |                  |            |          |         |          |        |         |        |        |             | 🔘 log        |          | · -                  |                                         |
|           | -1.0         |         |                             |              |                      |           |                               |                  |            |          |         |          |        | 1       |        |        |             | ch           | 6        | 3 <u>12 8.88</u>     |                                         |
|           |              | 0       | 100 200                     | 300 400      | 500 6                | 00 700    | 800 9                         | 10 10            | 00 1<br>ch | 100 1200 | 1300    | 1400 150 | 0 1600 | 1700 1  | 800 19 | 00<br> | 2047<br>2 🕅 | counts (line | ar) d    | 3 JI 1.12            |                                         |
|           |              |         |                             |              |                      |           |                               |                  |            |          |         |          |        |         |        |        |             |              |          |                      |                                         |

図 6 histogram タブ

| グラフ | :ヒストグラムグラフ。 | 「config」タブ内 | 「mode」にて | 「histogram」 | を選択した場合、 | 計 |
|-----|-------------|-------------|----------|-------------|----------|---|
|     | 測中にヒストグラムを  | 表示します。      |          |             |          |   |

plot ON : グラフに CH 毎のヒストグラムを表示するか否かの設定をします。

ROI CH: ROI (Region Of Interest)を対応させる CH 番号を選択します。1 つの CH 信号に対し、<br/>最大8 つの ROI を設定可です。また、ROI-SCA 機能における ROI と CH の対応と設定を共<br/>有しています。

ROI start (ch) : ROI の開始位置を設定します。単位は ch です。また、ROI-SCA 測定における ROI の開始 位置と設定を共有しています。

ROLend (ch): ROL の終了位置を設定します。単位は ch です。また、ROI-SCA 測定における ROL の終了<br/>位置と設定を共有しています。

energy : ピーク位置 (ch) のエネルギー値を定義します。<sup>60</sup>Co の場合、1173 や 1333(keV)と設定。次の「calibration」にて「ch」を選択した場合、ROI 間のピークを検出しそのピーク位置 (ch) と設定したエネルギー値から keV/ch を算出し、半値幅の算出結果に摘要します。

:X軸の単位を選択します。設定に伴いX軸のラベルも変更されます。

calibration

ch : ch (チャネル)単位表示。 ROIの「FWTM」の「FWHM」などの単位は任意。

eV : eV 単位表示。1 つのヒストグラムにおける2 種類のピーク(中心値) とエネルギー 値の2 点校正により、ch が eV になるように 1 次関数 y=ax+b の傾き a と切片 b を算出しX 軸に設定します。ROI の「FWTM」の「FWHM」などの単位は "eV" になります。

keV :keV 単位表示。1 つのヒストグラムにおける2 種類のピーク(中心値)とエネルギ

- ー値の2点校正により、chがkeVになるように1次関数y=ax+bの傾きaと切片
  bを算出しX軸に設定します。ROIの「FWTM」の「FWHM」などの単位は "keV"になります。例:
  5717.9chに<sup>60</sup>Coの1173.24keV、6498.7chに<sup>60</sup>Coの1332.5keV があ
- る場合、2点校正よりaを0.20397、bを6.958297と自動算出します。
- manual: 1 次関数 y=ax+b の傾き a と切片 b と単位ラベルを任意に設定しX 軸に設定します。 単位は任意に設定します。

: グラフのY軸のマッピングを選択します。設定に伴いY軸のラベルも変更されます。

Y mapping

≁

S.

linear:直線

log :対数

#### smoothing :統計が少ない場合に半値幅を計算するためのスムージング機能です。

- X軸範囲 :X 軸上で右クリックして「自動スケール」をチェックすると自動スケールになります。チェ ックを外すと自動スケールでなくなり、X 軸の最小値と最大値が固定になります。最小値ま たは最大値を変更する場合は、マウスのポインタを変更する数値の上に置き、クリックまたは ダブルクリックすることで変更できます。
- Y軸範囲 :Y 軸上で右クリックして「自動スケール」をチェックすると自動スケールになります。チェ ックを外すと自動スケールでなくなり、Y 軸の最小値と最大値が固定になります。最小値ま たは最大値を変更する場合は、マウスのポインタを変更する数値の上に置き、クリックまたは ダブルクリックすることで変更できます。
  - :カーソル移動ツールです。ROI設定の際カーソルをグラフ上で移動可能です。
  - :ズーム。クリックすると以下の 6 種類のズームイン及びズームアウトを選択し実行できます。

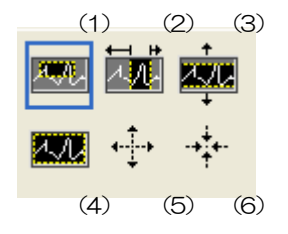

図 7 グラフ ズームイン及びズームアウトツール

(1)四角形 : ズームこのオプションを使用して、ズーム領域のコーナーとするディスプレイ上の点をクリックし、四角形がズーム領域を占めるまでツールをドラッグします。
 (2)X-ズーム : X軸に沿ってグラフの領域にズームインします。
 (3)Y-ズーム : Y軸に沿ってグラフの領域にズームインします。

(4)フィットズーム :全てのXおよびYスケールをグラフ上で自動スケールします。

(5)ポイントを中心にズームアウト :ズームアウトする中心点をクリックします。

(6)ポイントを中心にズームイン :ズームインする中心点をクリックします。

:パンツール。プロットをつかんでグラフ上を移動可能です。

# 5.5. wave タブ

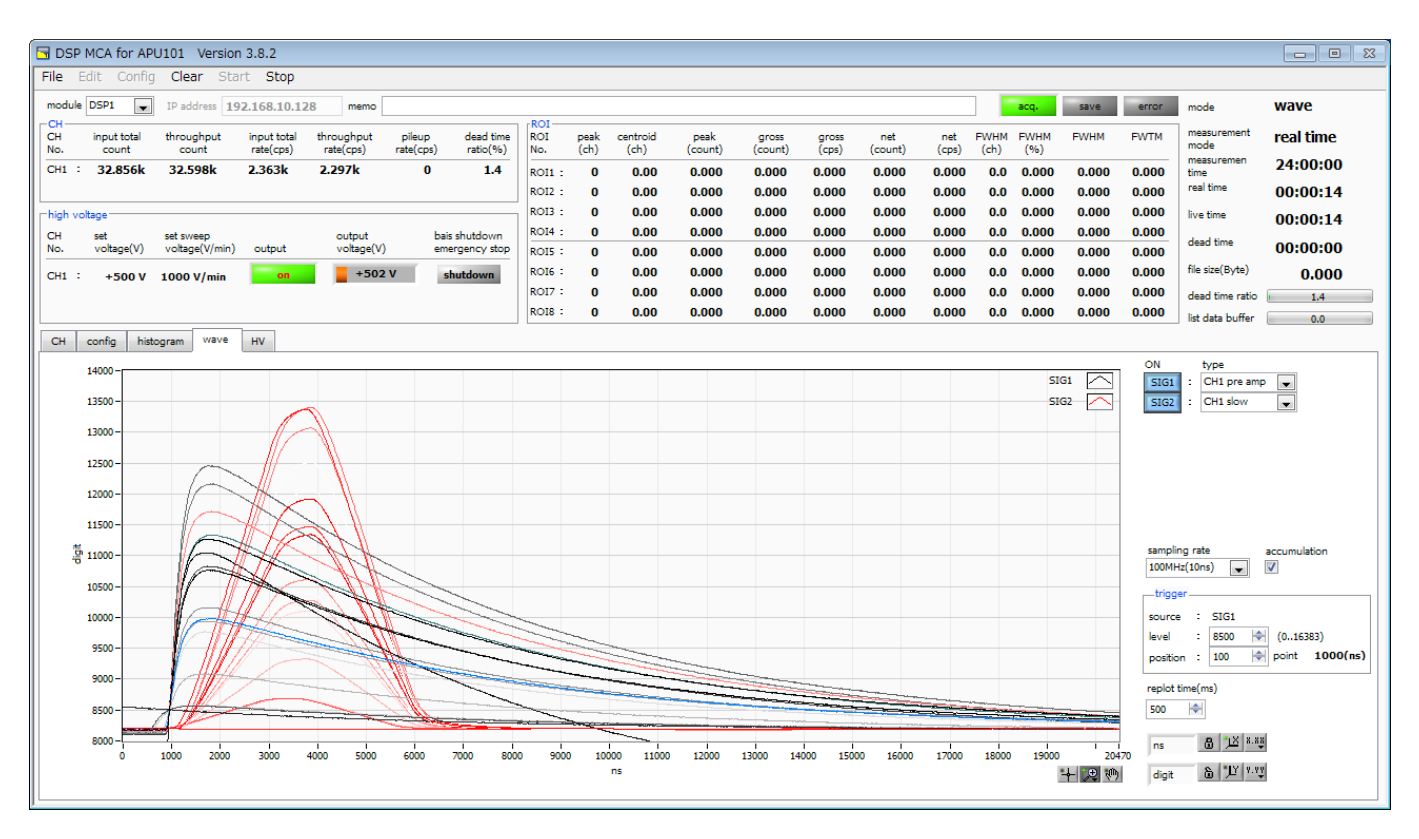

図 8 wave タブ

| グラフ              | : 波形グラフ。「config」タブ内「mode」にて「wave」を選択した場合、計測中に波形を表      |  |  |  |  |  |  |  |  |  |
|------------------|--------------------------------------------------------|--|--|--|--|--|--|--|--|--|
|                  | $\overline{\pi}_{\circ}$                               |  |  |  |  |  |  |  |  |  |
| ON               | :波形の表示可否を設定します。                                        |  |  |  |  |  |  |  |  |  |
|                  | ※注意※                                                   |  |  |  |  |  |  |  |  |  |
|                  | 「SIG1」に選択した波形がトリガーソースになります                             |  |  |  |  |  |  |  |  |  |
| type             | :CH毎に表示する波形の種類を選択します。                                  |  |  |  |  |  |  |  |  |  |
|                  | 「pre amp」:プリアンプ信号                                      |  |  |  |  |  |  |  |  |  |
|                  | 「fast」 : FAST 系フィルタ信号                                  |  |  |  |  |  |  |  |  |  |
|                  | 「slow」 : SLOW 系フィルタ信号                                  |  |  |  |  |  |  |  |  |  |
|                  | 「CFD」 : CFD の信号                                        |  |  |  |  |  |  |  |  |  |
| sampling rate    | : wave モード使用時のサンプリングレート。100M, 50M, 25M, 12.5M Hz から選択。 |  |  |  |  |  |  |  |  |  |
| trigger level    | : トリガ波形取得用閾値。 (オシロスコープの立上りエッジトリガーと同じようなイメージ)この         |  |  |  |  |  |  |  |  |  |
|                  | 閾値を超えたところでトリガがかかり、波形データが取得(表示)されます。 〇 を設定すると閾          |  |  |  |  |  |  |  |  |  |
|                  | 値設定の目安を決めるときなどに有用なフリーラン動作(閾値に関係なく約 1 秒周期で強制的           |  |  |  |  |  |  |  |  |  |
|                  | にデータ取得)を行います。                                          |  |  |  |  |  |  |  |  |  |
| trigger position | :トリガした地点へのオフセット点数設定。トリガがかかる以前の波形データが必要な場合な             |  |  |  |  |  |  |  |  |  |
|                  | どに設定します。右脇に「sampling rate」と連動したオフセット時間を表示します。          |  |  |  |  |  |  |  |  |  |
| accumlation      | :過去の 16 波形データの重合わせ処理を有効にします。単一波形では解析しづらい場合など           |  |  |  |  |  |  |  |  |  |
|                  | は ON にすることで波形が見易くなります。                                 |  |  |  |  |  |  |  |  |  |

# 5. 6. HV タブ

| DED MCA for ADU101 Version 2.9.2                                  |                  |      |          |           |         |       |         |       |      |       |       |       |                    |           |
|-------------------------------------------------------------------|------------------|------|----------|-----------|---------|-------|---------|-------|------|-------|-------|-------|--------------------|-----------|
| File Edit Config Clear Start Stop                                 |                  |      |          |           |         |       |         |       |      |       |       |       |                    |           |
| module DSP1 IP address 192.168.10.128 memo                        |                  |      |          |           |         |       |         |       | 1 6  | acq.  | save  | error | mode               | histogram |
| CH input total throughput input total throughput pileup dead tin  | e ROI            | peak | centroid | peak      | gross   | gross | net     | net   | FWHM | FWHM  | FWHM  | FWTM  | measurement        | real time |
| No. count count rate(cps) rate(cps) rate(cps) rate(cps) rate(cps) | No.              | (ch) | (ch) (   | (count)   | (count) | (cps) | (count) | (cps) | (ch) | (%)   |       |       | mode<br>measuremen | 24:00:00  |
|                                                                   | ROI1 :<br>ROI2 : | 0    | 0.00     | 0.000     | 0.000   | 0.000 | 0.000   | 0.000 | 0.0  | 0.000 | 0.000 | 0.000 | time<br>real time  | 00:00:00  |
| high voltage                                                      | ROI3 :           | 0    | 0.00     | 0.000     | 0.000   | 0.000 | 0.000   | 0.000 | 0.0  | 0.000 | 0.000 | 0.000 | live time          | 00:00:00  |
| CH set set sweep output bais shutdown                             | ROI4 :           | 0    | 0.00     | 0.000     | 0.000   | 0.000 | 0.000   | 0.000 | 0.0  | 0.000 | 0.000 | 0.000 | dead time          | 00:00:00  |
|                                                                   | ROIS :<br>ROIE : | 0    | 0.00     | 0.000     | 0.000   | 0.000 | 0.000   | 0.000 | 0.0  | 0.000 | 0.000 | 0.000 | file size(Byte)    | 0.000     |
|                                                                   | R017 :           | 0    | 0.00     | 0.000     | 0.000   | 0.000 | 0.000   | 0.000 | 0.0  | 0.000 | 0.000 | 0.000 | dead time ratio    | 0.0       |
|                                                                   | ROI8 :           | 0    | 0.00     | 0.000     | 0.000   | 0.000 | 0.000   | 0.000 | 0.0  | 0.000 | 0.000 | 0.000 | list data buffer   | 0.0       |
| CH config histogram wave HV                                       |                  |      |          |           |         |       |         |       |      |       |       |       |                    |           |
| HV OFF                                                            |                  |      |          |           |         |       |         |       |      |       |       |       |                    |           |
| HV Out advaged                                                    |                  |      |          |           |         |       |         |       |      |       |       |       |                    |           |
| output output sweep HV status                                     | utput output     |      | bias     | bias-shut | down HV |       |         |       |      |       |       |       |                    |           |
| enable voltage(V) voltage(V/min) pola                             | ty current       | (uA) | shutdown | Volt(V)   | Emer    | gency |         |       |      |       |       |       |                    |           |
|                                                                   | 1                | uA   |          | -0.0      |         |       |         |       |      |       |       |       |                    |           |
|                                                                   |                  |      |          |           |         |       |         |       |      |       |       |       |                    |           |
| parameter                                                         |                  |      |          |           |         |       |         |       |      |       |       |       |                    |           |
|                                                                   |                  |      |          |           |         |       |         |       |      |       |       |       |                    |           |
|                                                                   |                  |      |          |           |         |       |         |       |      |       |       |       |                    |           |
|                                                                   |                  |      |          |           |         |       |         |       |      |       |       |       |                    |           |
|                                                                   |                  |      |          |           |         |       |         |       |      |       |       |       |                    |           |
|                                                                   |                  |      |          |           |         |       |         |       |      |       |       |       |                    |           |
|                                                                   |                  |      |          |           |         |       |         |       |      |       |       |       |                    |           |
|                                                                   |                  |      |          |           |         |       |         |       |      |       |       |       |                    |           |
|                                                                   |                  |      |          |           |         |       |         |       |      |       |       |       |                    |           |
|                                                                   |                  |      |          |           |         |       |         |       |      |       |       |       |                    |           |
|                                                                   |                  |      |          |           |         |       |         |       |      |       |       |       |                    |           |

図 9 HV タブ (内 HV out タブ)

| • HV out タブ部             |                                            |
|--------------------------|--------------------------------------------|
| Foutput enable_          | :高圧出力 ON/OFF。                              |
| Foutput volgate (V) J    | :高圧出力値の設定。極性に関係なく絶対値にて入力(0 ~ 4000)。        |
| [sweep voltage(V/min)]   | :高圧出力の昇圧/降圧のレート(V/min)の設定(1 ~ 4000)。       |
|                          | ※急激な昇圧/降圧は、検出器の故障の原因になる場合があります。検出器に最適な値    |
|                          | で設定してください。                                 |
| 「set parameter」          | :本装置へ上記 high voltage 関連の設定値を送信。            |
|                          |                                            |
| •HV status 部             |                                            |
| THV output polarity_     | :高圧出力の極性。「pos」は正極性、「neg」は負極性               |
| 「current」                | :出力電流値(uA)(モニタ電流は±約5%の誤差があります)             |
|                          | ※負荷依存性があるため、負荷が軽い場合(数十 uA 以下相当)には予想される電流値と |
|                          | モニタ値が大きく異なる場合があります。                        |
| 「bias shutdown」 LED      | :検出器がバイアスシャットダウン状態になった時に点灯。点灯時直ちに降圧のレート    |
|                          | で高圧出力を OFF にします                            |
| Tbias shutdown volt(V) J | :HV-STHD 端子に入力されている信号のモニタ電圧。               |
| [HV emergency] LED       | : HV に関する異常があった時や緊急停止ボタンが押された時に点灯。点灯時直ちに降圧 |
|                          | のレートで高圧出力を OFF にします                        |

#### デジタルスペクトロメーターAPU101

| DSP MCA for A               | PU101 Versio                | n 3.8.2                  |                         |                          |                     |                       |              |                  |                      |                  |                |                |              |              |             |       |       |                     |           |
|-----------------------------|-----------------------------|--------------------------|-------------------------|--------------------------|---------------------|-----------------------|--------------|------------------|----------------------|------------------|----------------|----------------|--------------|--------------|-------------|-------|-------|---------------------|-----------|
| File Edit Cont              | ig Clear Sta                | art Stop                 |                         |                          |                     |                       |              |                  |                      |                  |                |                |              |              |             |       |       |                     |           |
| module DSP1                 | IP address                  | 92.168.10.12             | 8 memo                  |                          |                     | 0.01                  |              |                  |                      |                  |                |                |              |              | acq.        | save  | error | mode                | histogram |
| CH input total<br>No. count | throughput<br>count         | input total<br>rate(cps) | throughput<br>rate(cps) | pileup di<br>rate(cps) n | ead time<br>atio(%) | ROI<br>No.            | peak<br>(ch) | centroid<br>(ch) | peak<br>(count)      | gross<br>(count) | gross<br>(cps) | net<br>(count) | net<br>(cps) | FWHM<br>(ch) | FWHM<br>(%) | FWHM  | FWTM  | measurement<br>mode | real time |
| CH1 : 0                     | 0                           | 0                        | 0                       | 0                        | 0.0                 | ROI1 :                | 0            | 0.00             | 0.000                | 0.000            | 0.000          | 0.000          | 0.000        | 0.0          | 0.000       | 0.000 | 0.000 | measuremen<br>time  | 24:00:00  |
|                             |                             |                          |                         |                          |                     | ROI2 :                | 0            | 0.00             | 0.000                | 0.000            | 0.000          | 0.000          | 0.000        | 0.0          | 0.000       | 0.000 | 0.000 | real time           | 00:00:00  |
| high voltage                |                             |                          |                         |                          |                     | ROI3 :                | 0            | 0.00             | 0.000                | 0.000            | 0.000          | 0.000          | 0.000        | 0.0          | 0.000       | 0.000 | 0.000 | live time           | 00:00:00  |
| No. voltage(V)              | set sweep<br>voltage(V/min) | ) output                 | voltage(V)              | emerger                  | ncy stop            | ROI5 :                | 0            | 0.00             | 0.000                | 0.000            | 0.000          | 0.000          | 0.000        | 0.0          | 0.000       | 0.000 | 0.000 | dead time           | 00:00:00  |
| CH1 : +480 \                | 1000 V/min                  | off                      | +7 V                    | shutd                    | own                 | RO16 :                | 0            | 0.00             | 0.000                | 0.000            | 0.000          | 0.000          | 0.000        | 0.0          | 0.000       | 0.000 | 0.000 | file size(Byte)     | 0.000     |
|                             |                             |                          |                         |                          |                     | RO17 :                | 0            | 0.00             | 0.000                | 0.000            | 0.000          | 0.000          | 0.000        | 0.0          | 0.000       | 0.000 | 0.000 | dead time ratio     | 0.0       |
|                             |                             |                          |                         |                          |                     | R018 -                | U            | 0.00             | 0.000                | 0.000            | 0.000          | 0.000          | 0.000        | 0.0          | 0.000       | 0.000 | 0.000 | list data buffer    | 0.0       |
| CH config h                 | istogram wave               | HV                       |                         |                          |                     |                       |              |                  |                      |                  |                |                |              |              |             |       |       |                     |           |
| HV OFF                      |                             |                          |                         |                          |                     |                       |              |                  |                      |                  |                |                |              |              |             |       |       |                     |           |
|                             |                             |                          |                         |                          |                     |                       |              |                  |                      |                  |                |                |              |              |             |       |       |                     |           |
| HV out adva                 | nced                        |                          |                         | HV statu                 | 5                   |                       |              |                  |                      |                  |                |                |              |              |             |       |       |                     |           |
| HV ou<br>polari             | tput                        | bias-shutdown judge(V)   | bias-shutdown           |                          | HV outp<br>polarity | put output<br>current | (uA)         | bias<br>shutdowi | bias-shut<br>volt(V) | down HV<br>Eme   | rgency         |                |              |              |             |       |       |                     |           |
| CH1 : pos                   | .,                          | 10.0                     | positive 💌              | CH1 :                    | pos                 | 1                     | uA           |                  | -0.0                 |                  |                |                |              |              |             |       |       |                     |           |
|                             |                             |                          |                         |                          |                     |                       |              |                  |                      |                  |                |                |              |              |             |       |       |                     |           |
| se                          | t polarity                  | set bias shutd           | own                     |                          |                     |                       |              |                  |                      |                  |                |                |              |              |             |       |       |                     |           |
| Р                           | arameter                    | parameter                |                         |                          |                     |                       |              |                  |                      |                  |                |                |              |              |             |       |       |                     |           |
|                             |                             |                          |                         |                          |                     |                       |              |                  |                      |                  |                |                |              |              |             |       |       |                     |           |
|                             |                             |                          |                         |                          |                     |                       |              |                  |                      |                  |                |                |              |              |             |       |       |                     |           |
|                             |                             |                          |                         |                          |                     |                       |              |                  |                      |                  |                |                |              |              |             |       |       |                     |           |
|                             |                             |                          |                         |                          |                     |                       |              |                  |                      |                  |                |                |              |              |             |       |       |                     |           |
|                             |                             |                          |                         |                          |                     |                       |              |                  |                      |                  |                |                |              |              |             |       |       |                     |           |
|                             |                             |                          |                         |                          |                     |                       |              |                  |                      |                  |                |                |              |              |             |       |       |                     |           |
|                             |                             |                          |                         |                          |                     |                       |              |                  |                      |                  |                |                |              |              |             |       |       |                     |           |
|                             |                             |                          |                         |                          |                     |                       |              |                  |                      |                  |                |                |              |              |             |       |       |                     |           |
|                             |                             |                          |                         |                          |                     |                       |              |                  |                      |                  |                |                |              |              |             |       |       |                     |           |
|                             |                             |                          |                         |                          |                     |                       |              |                  |                      |                  |                |                |              |              |             |       |       |                     |           |
|                             |                             |                          |                         |                          |                     |                       |              |                  |                      |                  |                |                |              |              |             |       |       |                     |           |

図 10 HV タブ (内 advanced タブ)

• advanced タブ部

FHV output polarity

Fbias shutdown polarity\_

- :「positive」、「negative」、「high-Z」から選択。
- 「set polarity paramter」 :本装置へ上記「HV output polarity」の設定値を送信。検出器のHVの極性を十分確認した後、以下の手順を実行します。
  - (1) 切り換えを行う場合は、出力している高電圧をOFF にします。
  - 出力電圧が数 V 程度になるまで待った後、「set polarity parameter」ボタンにて「HV output polarity」データを送信後、本アプリを終了。
  - (3) 本装置の電源をOFFにします。
  - (4) 1 分以上待ってから本装置の電源を再投入(ON)すると数秒後に極性が切替ります。
- 「bias shutdown judge(V)」 :バイアスシャットダウンとする閾値電圧(V)。
  - : バイアスシャットダウンと判定する極性。
- 「set bias shutdown polarity parameter」 : 本装置へ上記 bias shutdown polarity の設定値を送信。検出器からの正常時のバイ アスシャットダウン信号の状態を十分確認した後、以下の手順を実行します。
  - (1) 切り換えを行う場合は、出力している高電圧をOFF にします。
  - 出力電圧が数 V 程度になるまで待った後、「set bias shutdown polarity parameter」ボタンにてデータを送信します。

例: バイアスシャットダウン信号が正常時:-12V、シャットダウン時:+5Vの場合 この場合、閾値は -12V ~ +5Vの範囲に設定する必要があります。通常は正常時近 辺かつある程度のマージンを持たせた閾値(例えば-11.0V 程度)を設定します。閾値以 下が正常時で、閾値以上がバイアスシャットダウン時に設定したいため、positive に 設定します。この例であれば「bias shutdown judge(V)」は「-11.0」、「set bias shutdown polarity parameter」は「positive」と設定します。

# 6. 準備及び調整方法

# 6.1. 計測の流れ

計測を行うまでの流れは以下の通りです。

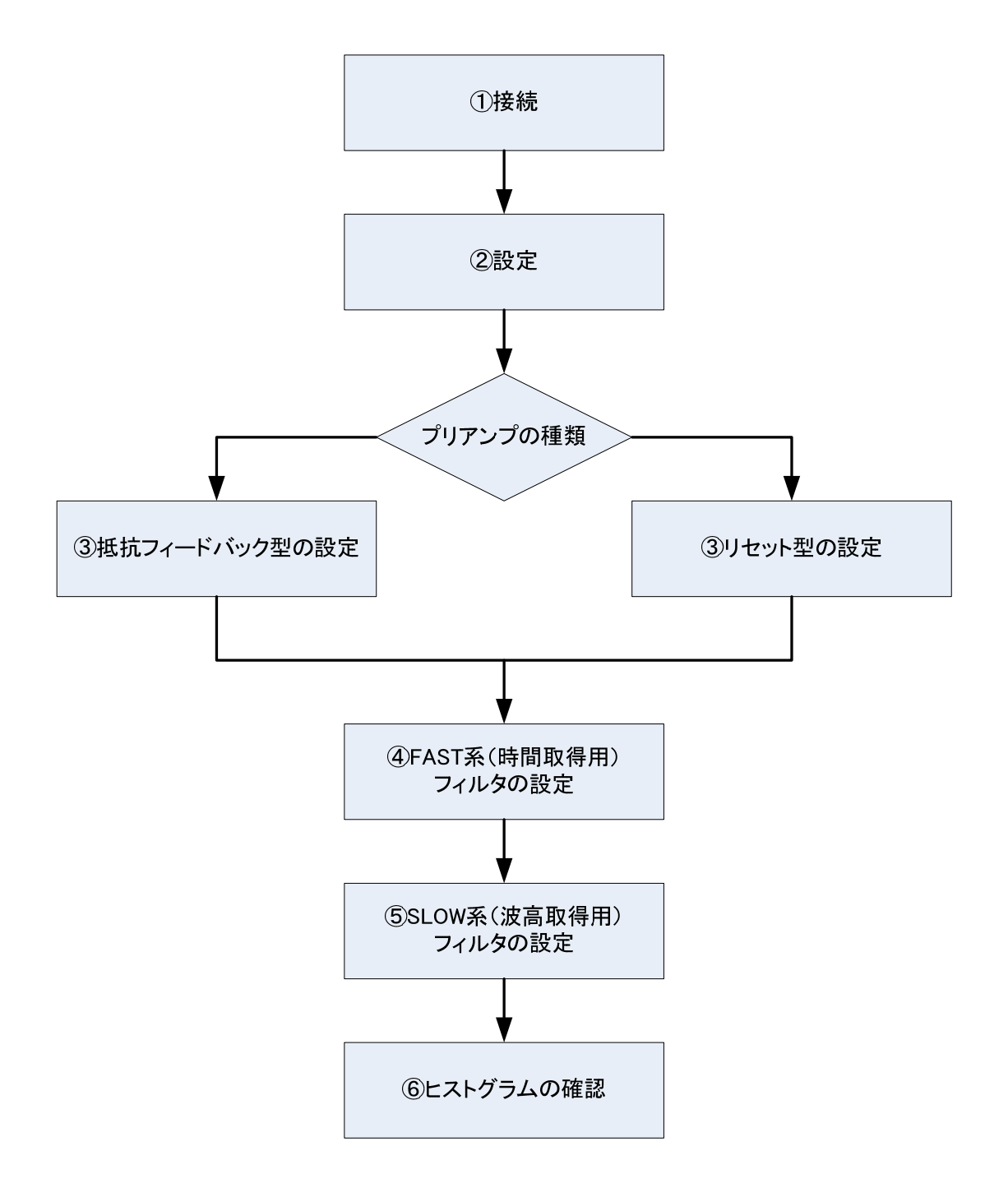

# ① 接続

- (1) 本装置の電源がOFF になっていることを確認してから下記の手順で接続作業を行います。
   ※オシロスコープは計測に必須ではありませんが、調整作業(本装置及び対象検出器の性能を充分に発揮するために必要)の際にあると便利です。
  - 1. POWER 出力端子と検出器側のプリアンプ用電源コネクタをケーブルにて接続
  - 2. INPUT 入力端子と検出器側のプリアンプ信号をケーブルにて接続
  - 3. LAN コネクタと PC 側の LAN コネクタをケーブルにて接続

必要に応じて手順4を行って下さい。

- 4. MONI 出力端子とオシロスコープをケーブルにて接続
- ※ 本装置の現在の高電圧出力極性の確認を行いますので、背面パネルの HV-OUT 出力端子と検出器側の 高電圧印加用コネクタは未接続のまま手順を進めます。
- (2) PCの電源をONにします。(OSが立ち上がってから次の手順に移ってください)
- (3) 本装置(及びオシロスコープの電源をONにします。
- (4) 30 秒以上待ってから PC と本装置が接続できていることを次のように確認します。
  本装置の出荷時 IP アドレスは 192.168.10.128 です。PC 側の IP アドレスをプライベートアドレスで128 番以外の値で設定し、「コマンドプロンプト」にて「> ping 192.168.10.128」が正常に実行できることを確認します。
- (5) 付属アプリ "DSP MCA" を起動します。
- (6) 通信が正常に行われ数秒経つと画面のステータスが正常に更新されます。画面左の High Voltage ステ ータスにて現在の出力極性を確認します。極性に問題がない場合は(7)から作業を行ってください。
- (7) 検出器の仕様と極性が一致していない場合は、「HV」タブ内「advanced」タブ内の「HV output polarity」で所望の極性をプルダウンメニューで選択し、「set polarity parameter」ボタンを押して ください。メッセージダイアログが出力されますので手順に従い下記の作業を行います。 HV が数 V 程度まで下がっていることを確認 → 本アプリの終了 → 本装置の電源 OFF → 1 分以上 待ってから本装置の電源を ON→ 本アプリの起動 再度本アプリ画面左の「High Voltage」ステータスにて現在の出力極性を確認します。
- (8) 適切な高圧電源の極性が確認された後、次の手順にて高圧印加用ケーブルを接続します。HV が数 V 程度まで下がっていることを確認 →本アプリの終了 → 本装置の電源 OFF → 1 分上待ってから背面パネルの HV-OUT 出力端子と検出器側の高電圧印加用コネクタをケーブルにて接続 → 本装置の電源をON → 本アプリの起動

以上で本装置と検出器の接続及び確認作業が終了になります。引き続き②設定を行っていきます。

# 2 設定

本装置のDSP によるパルス整形 (pulse shaper) は台形フィルタを利用します。プリアンプの信号を2種類のファ スト (Fast) 系とスロー (Slow) 系の波形整形を行ないます。下図の黒色の波形はプリアンプの信号、赤色の波形は ファスト系、青色の波形はスロー系です。

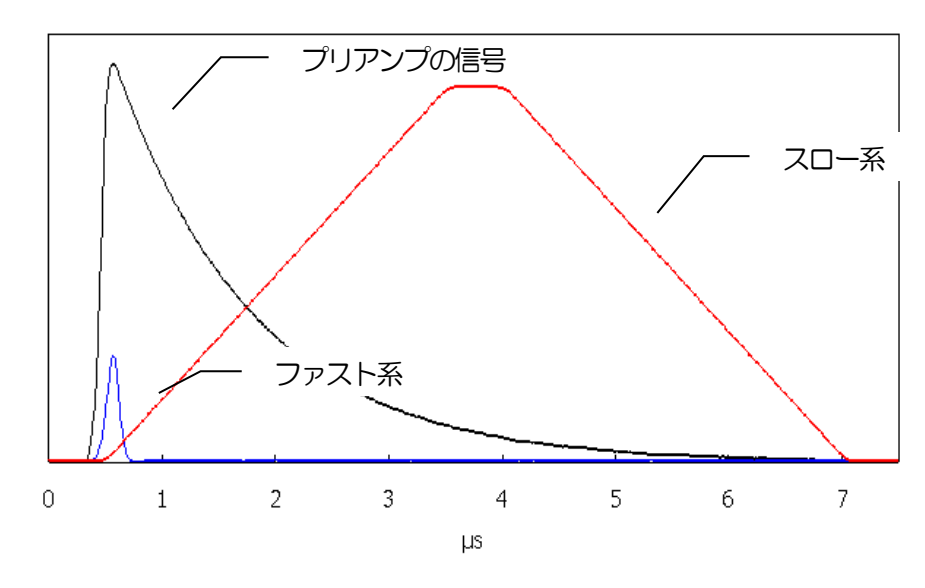

図 11 プリアンプの信号を元に生成した Fast 系と Slow 系の信号

Fast 系では検出の時間タイミングを、Slow 系ではエネルギーに該当する波高値を取得できます。検出された波高値をカウントしていくことでヒストグラムを作成できます。後述では、これらの波形整形に必要な各パラメータの設定について記載します。まず、「CH」タブ、「config」タブ、「HV」タブにおいて下記の通りに設定します。

| ※注意※       |                                         |
|------------|-----------------------------------------|
| 以下の設定は、弊社  | 所有の Nal(TI)検出器のプリアンプと線源 Cs-137 を用い、計測対象 |
| を662keVピーク | とした場合のものです。                             |
| ご使用になる検出器  | 、プリアンプ、計測対象によって設定は大きく異なります。             |
|            |                                         |

| 「CH」 ら | マブ |
|--------|----|
|--------|----|

| analog coarse gain     | : x5    | ULD                 | :2047           |
|------------------------|---------|---------------------|-----------------|
| ADC gain               | :2048   | pile up rejector    | : OFF           |
| fast diff              | : 100   | polarity            | : pos           |
| fast integral          | : 100   | digital coarse gain | : x32           |
| fast polezero          | :0      | digital fine gain   | :任意10.5~1.0近辺   |
| fast threshold         | :20     | timing select       | : CFD           |
| slow risetime(ns)      | : 3000  | CFT function        | :0.125          |
| slow flattoptime(ns)   | : 700   | CFT delay(ns)       | : 10            |
| slow polezero          | :685 近辺 | inhibit width(us)   | :6              |
| slow trigger threshold | :25     | analog polezero     | :250近辺          |
| LLD                    | : 25    | analog fine gain    | :任意(0.8~1.5 近辺) |
|                        |         |                     |                 |

| デジタルスペクトロメーターAPU101      |             |                      |            |          |
|--------------------------|-------------|----------------------|------------|----------|
| coupling                 | : 6.8us     | bit range            |            | :Ge      |
| baseline select          | : Auto      | DAC monito           | r          | : preamp |
| 「config」タブ               |             |                      |            |          |
| mode                     | : histogram |                      |            |          |
| measurement mode         | : real time | measurement time     | : 24:00:00 | (24時間)   |
| 「HV」タブ                   |             |                      |            |          |
| output voltage( $\vee$ ) | : 480       | sweep voltage(V/min) | : 1000     |          |
| ※High voltage ステータン      | Z∶positive  |                      |            |          |

(1) 「HV」 タブの HV 部にて「output enable」を ON に切替え、「set parameter」 ボタンを実行します。

| Edit Config Clear Start Stop                                                                                                    |                               |                                            |                     |                    |                  |                  |                   |         |                |               |                 |          |       |       |                     |           |
|----------------------------------------------------------------------------------------------------|-------------------------------|--------------------------------------------|---------------------|--------------------|------------------|------------------|-------------------|---------|----------------|---------------|-----------------|----------|-------|-------|---------------------|-----------|
| 05P1 address 192.168.10.128                                                                                                    | nami                          |                                            |                     |                    |                  |                  |                   |         |                |               | 1               | -        | 1010  | avar  | mode                | histogran |
| input total throughput input total th<br>count count netwiced                                                                                                    | noughput pi<br>natelogel sate | leup dead time<br>e(cor) ratio(%)          | ROG                 | peak<br>(ch)       | centroid<br>(ch) | (count)          | gross<br>(court)  | Store ( | ret<br>(court) | cet<br>(cost) | Firster<br>(ch) | PANH (%) | FMMM  | FIITH | mas, renerd<br>mode | real time |
|                                                                                                    | 0                             | 0 0.0                                      | R001 :              | 0                  | 0.00             | 0.000            | 0.000             | 0.000   | 0.000          | 0.000         | 0.0             | 0.000    | 0.000 | 0.000 | Sine Sine           | 24:00:00  |
|                                                                                                    |                               |                                            | 8002 -              | 0                  | 0.00             | 0.000            | 0.000             | 0.000   | 0.000          | 0.000         | 0.0             | 0.000    | 0.000 | 0.000 | neitre              | 00:00:00  |
| et et ever                                                                                                    | output                        | bea shutdown                               | R004 :              | ő                  | 0.00             | 0.000            | 0.000             | 0.000   | 0.000          | 0.000         | 6.0             | 0.000    | 0.000 | 0.000 | ive time            | 00:00:00  |
| voltage(V) voltage(V/Inin) output                                                                                                    | votage(V)                     | emergency stop                             | RODS :              | 0                  | 0.00             | 0.000            | 0.000             | 0.000   | 0.000          | 0.000         | 0.0             | 0.000    | 0.000 | 0.000 | and the second      | 00:00:00  |
| +480 V 1000 V/min #                                                                                                    | +7.V                          | abutdown                                   | 8007                | ÷                  | 0.00             | 0.000            | 0.000             | 0.000   | 0.000          | 0.000         | 0.0             | 0.000    | 0.000 | 0.000 | dead lines only     | 0.000     |
|                                                                                                    |                               |                                            | ROOM 1              | 0                  | 0.00             | 0.000            | 0.000             | 0.000   | 0.000          | 0.000         | 0.0             | 0.000    |       |       |                     |           |
| config Matagam wave W                                                                                                    |                               | HV SMAS<br>HV outp<br>polety<br>Drig : 100 | ut output<br>output | (                  | tan<br>shate     | m Vot(V)<br>48.0 | tdevr sty         | egercy  |                |               |                 |          |       | 000.0 | Int data buller     | 60        |
| Coffo Natogram ware 97 Coff Natogram Coff Natogram Coff Na |                               | HV data<br>polarity<br>Drs :               | ut output<br>curren | d(u.A)<br>Luak     | ba<br>shide      | n Vol(V)<br>-8.0 | Never all         | epercy  |                |               |                 |          |       | 6.000 | be day boller       | 6         |
| Corr         Maggan         wasa         W           Corr         admodd <td< td=""><td></td><td>Hi setu<br/>Hi oug<br/>polarity<br/>Dis :</td><td>ut output<br/>cumen</td><td>c</td><td>ba<br/>shado</td><td>e Vet(V)<br/>4.0</td><td>tierer sy<br/>fin</td><td>egency</td><td></td><td></td><td></td><td></td><td></td><td>6.000</td><td>be das buller</td><td></td></td<>                                                                                                    |                               | Hi setu<br>Hi oug<br>polarity<br>Dis :     | ut output<br>cumen  | c                  | ba<br>shado      | e Vet(V)<br>4.0  | tierer sy<br>fin  | egency  |                |               |                 |          |       | 6.000 | be das buller       |           |
| Corr         Corr         Corr         Corr           Corr         Schoold         France         Schoold           Corr         Corr         Schoold         Schoold         Schoold           Corr         Corr         Schoold         Schoold         Schoold         Schoold           Corr         Schoold         Schoold         Sch                                                                                                    |                               | Hit stakes<br>pointing<br>CHI :            | ut output<br>curren | c                  | be<br>shudo      | n Velty<br>48.0  | tdoor air         | egency  |                |               |                 |          |       | 6.000 | bi des tulle        |           |
| Corr         Mitgym         was         W           Corr         Address         Corr         Corr           Corr         Address         Corr         Corr           Corr         Corr         Corr         Corr           Corr         Corr         Corr         Corr           Corr         Corr         Corr         Corr           Corr         Corr         Corr         Corr           Corr         Corr         Corr         Corr           M         Corr         Corr         Corr         Corr                                                                                                    |                               | HY sets<br>HY out<br>pointy<br>CHI :       | ut output<br>cumm   | t<br>cut           | be<br>shado      | m Vetty<br>- 4.0 | tiloon sy<br>Bra  | egency  |                |               |                 |          |       | 6.000 | lat des buller      |           |
|                                                                                                    |                               | Hi satu<br>Hi cot<br>pointy<br>Dia :       | ut output<br>cummi  | t<br>d(s4)<br>£ oA | be<br>shado      | m Vetty<br>- 4.0 | tdoore sty<br>Env | egency  |                |               |                 |          |       | 6.000 | ht des buller       |           |

- (2) 確認のメッセージダイアログが出力されますので再度高電圧のパラメータを確認し、問題がない場合は OKをクリックします。
- (3) 「sweep voltage(V/min)」の昇圧レートにて、「output」LED の表示が「sweep」となって点滅 しながら HV がEDDIされていきます。「output」LED が消灯し、規定の電圧になり表示が「ON」に なるまで待ちます。

| BSP NCA for APUID1 Version 3.8.2                                                                                                    | 0 0 0     | B DOP MCA for APUID1 Westion 3.8.2                                                                                                    | 0 8 0     |
|----------------------------------------------------------------------------------------------------|-----------|----------------------------------------------------------------------------------------------------|-----------|
| File Edit Config Clear Start Stop                                                                                                    |           | File Edit Config Clear Start Stop                                                                                                    |           |
| module (0591 . 17 peteres 192.168.10.128 mano module 10.100 mano module 10.100 mano modul   | histogram | modela (1991 • 37 address 192.166.18.128 mere mode                                                                                                    | histogram |
| Or spatial throughout spatial throughout pilling dealthre RDS peak central peak, gross pres ret ret ret Protet Protet Pro   | real time | Of opulated douglout reputated douglout place dealary and an of the second park and a second park and a second park and  | real time |
| No.         month         medicipal         medicipal         medicipa                                                                                                    | 24:00:00  | No. COMI COMI INVECTOR INVECTOR INVECTO | 24:00:00  |
| Roll : 9 4.00 4.000 4.000 4.000 4.000 4.000 4.000 4.000 1.000 1.00   | 00:00:00  | mailine 2000.0 6660.0 6660.0 668.0 668.0 668.0 668.0 668.0 68.0                                                                                                    | 00:00:00  |
| hold : 0 0.0 000 0000 0000 0000 0000 0000 0                                                                                                    | 00:00:00  | http://doi.org/10.0000/0.0000/0.000/0.0000/0.000/0.0000/0.0000/0.0000/0.0000/0.0000/0.0000/0.0000/0.0000/0.0000/0.0000/0.0000/0.0000/0.0000/0.0000/0.0000/0.0000/0.0000/0.000/0.000/0.000/00/                                                                                                    | 00:00:00  |
| Oct.         and         and         and         and         and         and         and         and         and         and         and         and         and         and         and         and         and         and         and         and         and         and         and         fina         value(V)         value(V)         and         and                                                                                                    | 00:00:00  | Cit and antimany method base balance (Cit i 0 0.00 0.000 0.0 | 00:00:00  |
| Coll 1 +480 V 1000 V/mm +99 V skedwar ROX : 0 0.00 0.000 0.000 0.00 0.000 0.00 0.000 0.000 fits co(0,40)                                                                                                    | 0.000     | Cit : +489 V 1000 V/min                                                                                                    | 0.000     |
| NOT: 0 0.66 0.000 0.0000 0.000 0.000 0.000 0.000 0.000 0.000 0.000 0.000 0.000 0.000   | 1.0       | 1007 00.0 000.0 000.0 0.0 000.0 000.0 000.0 000.0 000.0 000 0 000 0 000 0 000 0 000 0 000 0 000 0                                                                                                    | 0.0       |
| With - G date dated dood dated dated dated dated dated dated dated dated                                                                                                    | 6.0       |                                                                                                    | 4.0       |
| Ci cong Alegela vale m                                                                                                    |           | W long sugar to a                                                                                                    |           |
| I HV OPP                                                                                                    |           | IN OF                                                                                                    |           |
| W/ot advanced                                                                                                    |           | MY out advanced                                                                                                    |           |
| colput codput presp<br>wide colput services codput the formation in the services of the services of the services |           | where extend yreap responses to the second second s |           |
| CH: 01 40 0 200 0 CH: 00 10 A                                                                                                    |           | Chi: 01 40 (4) 100 (4) Chi: 404 (4) 40 40                                                                                                    |           |
|                                                                                                    |           |                                                                                                    |           |
|                                                                                                    |           | NZ.                                                                                                    |           |
| pergenter                                                                                                    |           |                                                                                                    |           |
|                                                                                                    |           |                                                                                                    |           |
|                                                                                                    |           |                                                                                                    |           |
|                                                                                                    |           |                                                                                                    |           |
|                                                                                                    |           |                                                                                                    |           |
|                                                                                                    |           |                                                                                                    |           |
|                                                                                                    |           |                                                                                                    |           |
|                                                                                                    |           |                                                                                                    |           |
|                                                                                                    |           |                                                                                                    |           |
|                                                                                                    |           |                                                                                                    |           |

以上で検出器(プリアンプ部)から放射性核種に応じた信号が出力される状態になります。次ページより調整作業を行っていきます。

# ③ プリアンプの種類

本装置に入力されるプリアンプ信号を確認します。プリアンプが「抵抗フィードバック型」か「リセット型」かの種類 によって設定方法は異なります。

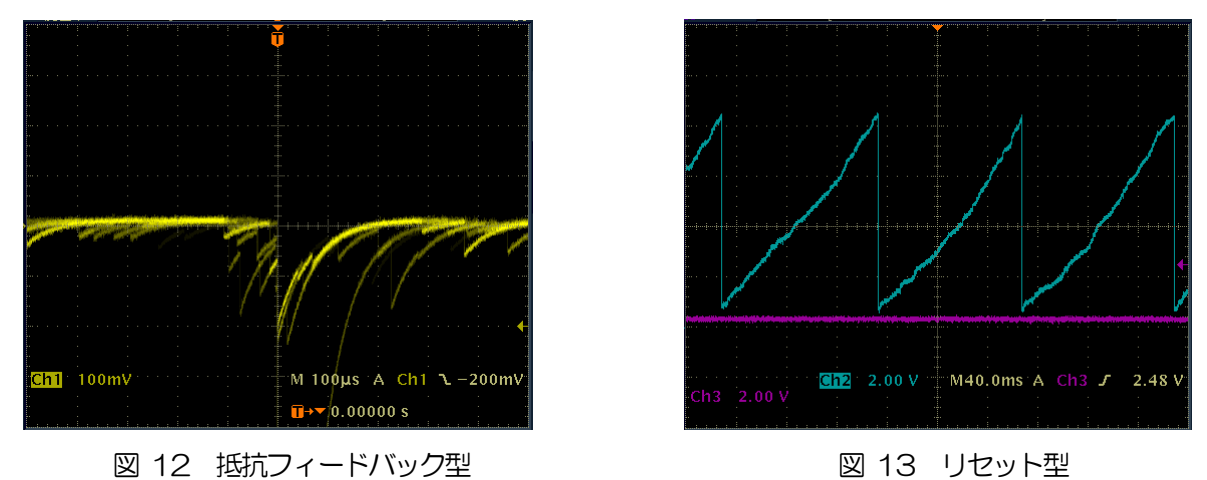

本装置のアナログフロントエンドはプリアンプの信号をデジタル信号処理に最適な環境にするため、ポールゼロキャン セル微分回路、ゲイン調整の増幅段及びアンチエイリアシングローパスフィルタで構成されています。

(1) ポールゼロ プリアンプの信号は通常 50 µ s~100 µ s程度のディケイ(減衰)を持つ信号です。DSP で処理するに はディケイが長すぎるため高スループットに対応できません。その為、処理しやすい時定数に微分します。 その際に生じるアンダーシュートは以下の式になり、アナログシステム同様に DSP でも過負荷特性が悪く なります。

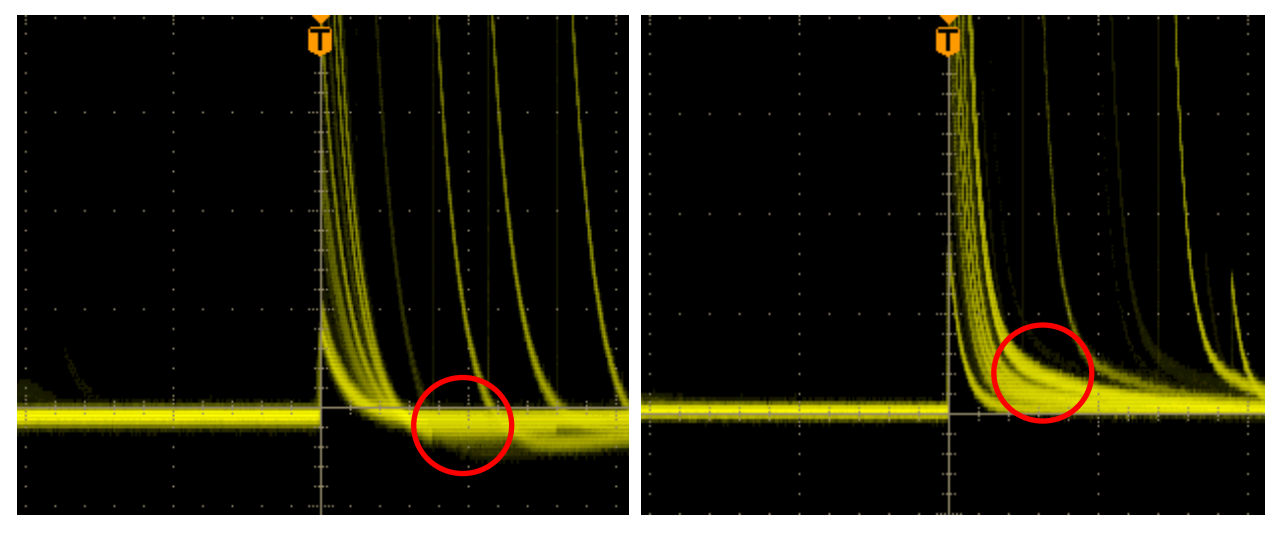

例 1 アンダーシュート

例2 オーバーシュート

ポールゼロキャンセル回路を調整することにより、より良い分解能を提供することができます。 プリアンプとのマッチングは、ソフトウェアの analog polezero にて行います。このセッテイングは、プリ アンプを変えない限り一度調整を行えば再調整の必要はありません。デジタルポールゼロキャンセル調整は

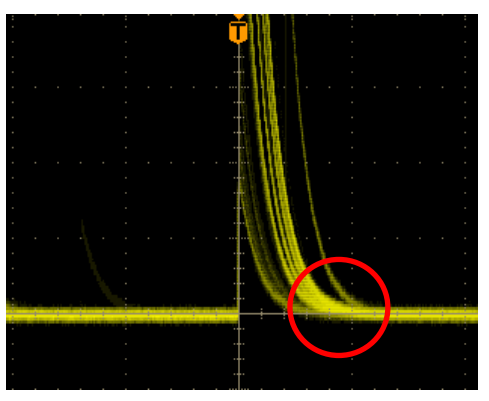

例3 調整後

本装置はディケイタイム 40μs 以上から対応しております。入力インピーダンスは約1kΩです。 本装置の対応するプリアンプは、抵抗フィードバック方式です。ご要望に応じてトランジスタリセット方式の プリアンプにも対応できます。それぞれの方式での調整につきましては、後述の設定をご参照ください。

(2) ゲイン調整

超低雑音高速プログラマブルゲインアンプにより、立ち上がりが速く低雑音が要求されるプリアンプからの信号を高精度に増幅することができます。コースゲイン(Coarse Gain)の設定は、1倍、2倍、5倍、10倍から選択可能で PC から設定できます。また、ソフトウェアの analog fine gain にてファインゲインの調整ができます。

デジタイズデータに対してデジタル的なゲイン調整もできますが、上記はプリアンプ信号そのものをゲイン調整するため、信号対雑音比(S/N)が改善されることがあります。

(3) アンチエイリアシングローパスフィルタ

アンチエイリアシングローパスフィルタ(Anti Aliasing Low Pass Filter)は ADC の前段に配置され、 S/N の向上と折り返し雑音の除去することができます。カットオフ周波数は約 16MHzに設定されています。

### 抵抗フィードバック型の設定

- (1) 本装置前面パネルの MONITOR 出力端子からのプリアンプ出力信号をオシロスコープで確認
- (2) ソフトウェアの analog polezero を設定・調整し、ポールゼロを調整
- (3) ソフトウェアの analog fine gain にてファインゲインを設定・調整する。プリアンプ信号の波高が フルスケール 2~3MeV 程度にする場合は 800mV から 900mV の範囲になるように調整 (1MΩ負荷時)

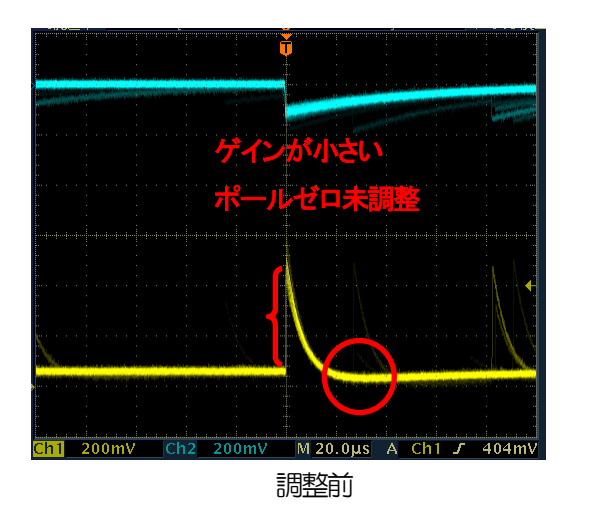

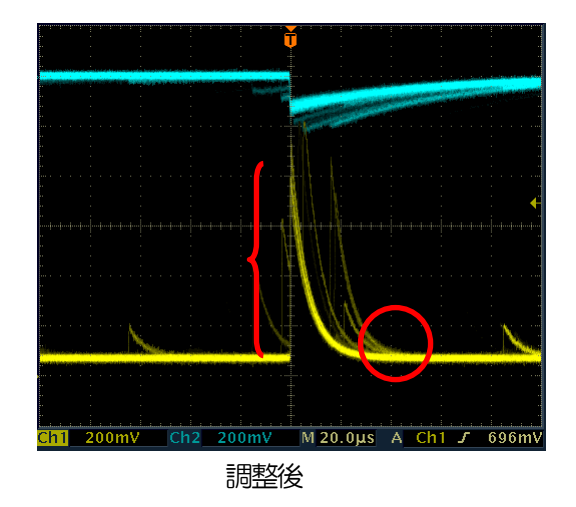

リセット型の設定

- (1) 本装置前面パネルの MONITOR 出力端子からのプリアンプ出力信号をオシロスコープで確認
- (2) ソフトウェアの analog polezero を0 に設定する。
- (3) ソフトウェアの analog fine gain にてファインゲインを設定・調整する。プリアンプ信号の波高が フルスケール 2~3MeV 程度にする場合は 800mV から 900mV の範囲になるように調整 (1MΩ負荷時)

# ④ FAST系(時間取得用)フィルタの設定

- (1) 「CH」 タブの「DAC monitor」を「fast」に設定
- (2) 「fast diff」と「fast integral」の設定を、両方とも「100」を選択。本装置背面パネルの MONITOR 出力端子からの FAST 系シェイピング信号をオシロスコープで確認。「fast polezero」 は「0」と設定しますが必要であれば調整します。

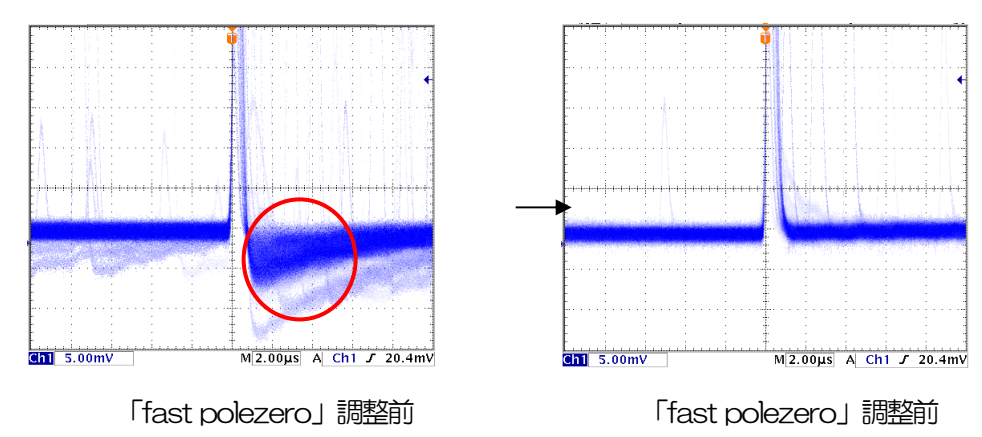

(3) 参考設定

「fast diff」と「fast integral」の設定は検出器や信号の状態によって異なります。 以下におおよその参考例を記載します。

| 検出器            | 特徴       | fast diff | fast integral |  |
|----------------|----------|-----------|---------------|--|
| シンチレータ(LaBr3等) | 立ち上がりが高速 | 20        | Ext または 20    |  |
| Ge 半導体検出器等     | 高分解能     | 100       | 100           |  |

# ⑤ SLOW 系フィルタの設定

- (1) 「CH」 タブの「DAC monitor」を「slow」に設定
- (2) 本装置背面パネルの MONITOR 出力端子からの SLOW 系シェイピング信号をオシロスコープで確認
- (3) 「CH」タブの「slow pole zero」にてポールゼロを調整
   ※設定の詳細につきましては、後述の「6.2. デジタルパラメータの調整」を参照ください。

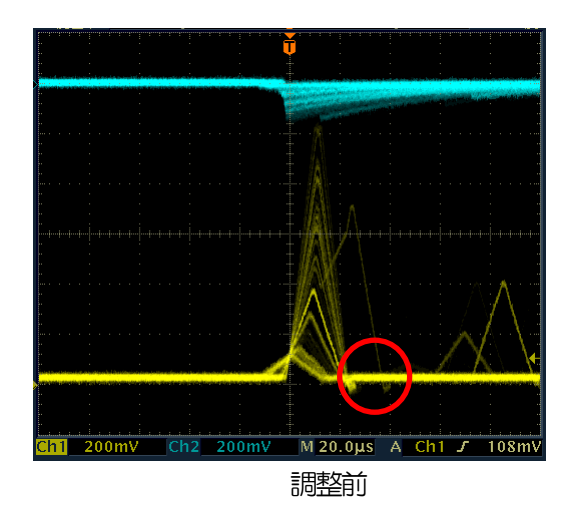

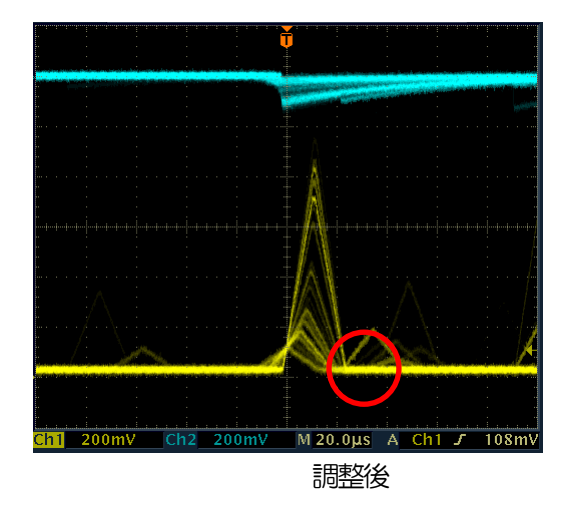

# ⑥ ヒストグラムの確認

- (1) メニュー「Config」を実行。本装置に全設定を送信します。
- (2) メニュー「Clear」を実行。ヒストグラムデータをクリアします。
- (3) メニュー「Start」を実行。計測を開始します。
- (4) 本アプリ画面の下側にヒストグラムが表示され、時間と共に更新されることを確認。(ROIの操作は histogram タブにて行えます)

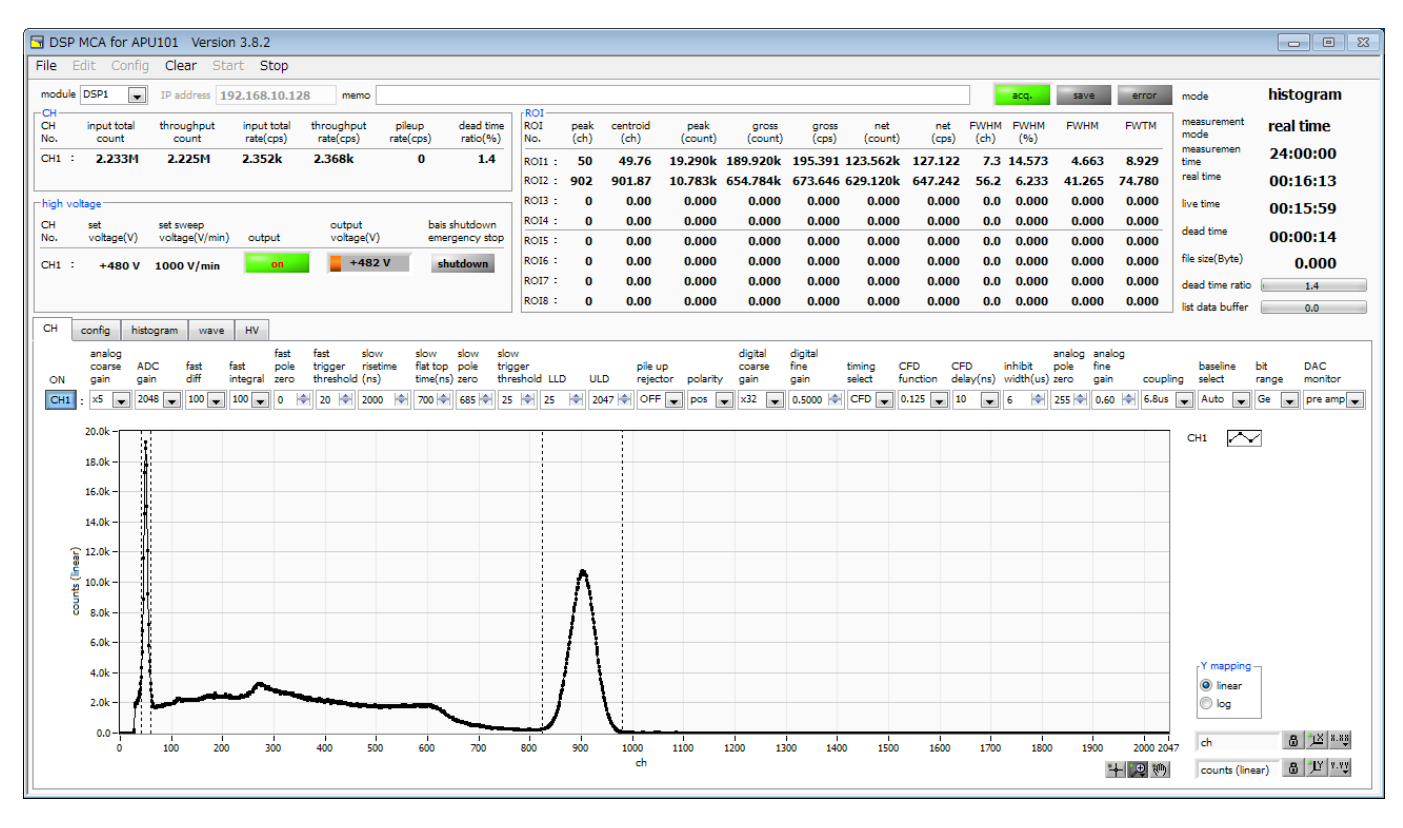

図 14 ヒストグラム計測例

- 計測中「meas.」 LED が点滅して、「real time」と Nive time」が更新されます。
- 「real time」モード時は、「real time」が「measurement time」に到達すると計測を終了します。
   Nivel time」モード時は、 Nive time」が「measurement time」に到達すると計測を終了します。
- 「ROI」部には、予め「calibration」タブ内の「ROI start」と「ROI end」に設定した範囲における スペクトルを対象に、以下の項目ついて逐次算出し結果を表示します。

| 「peak(ch)」     | :最大カウントのch                    |
|----------------|-------------------------------|
| 「centroid(ch)」 | :全カウントの総和から算出される中心値(ch)       |
| 「peak(count)」  | :最大カウント                       |
| 「gross(count)」 | : ROI 間のカウントの総和               |
| 「net(count)」   | : ROI 間のバックグラウンドを差し引いたカウントの総和 |
| 「FWHM(ch)」     | :半値幅(ch)                      |
| 「FWHM」         | :半値幅                          |
| ſFWTMJ         | :1/10幅                        |

デジタルスペクトロメーターAPU101

- (5) 手動で計測を終了する場合メニュー「Stop」を実行。計測を停止します。
- (6) 再測定や条件を変更して計測を継続する場合は、(1)の手順から行います。
- (7) アプリケーションを終了する場合は終了前にHVを降圧します。
- (8) 「HV」 タブの HV out 部にて「output enable」を OFF に切替え、「Set」を実行します。
- (9) 確認のメッセージダイアログが出力されますので問題がない場合はOKをクリックします。
- (10) sweep voltage のレートにて sweep LED が点滅しながら HV が降圧していきます。
- (11) sweep LED が消灯し、output LED が消えるまで待ちます。
  - ※ 負荷によってはまだ出力電圧が高い状態のままになっている場合があります。これは HV 電源の保護回路及びリップル抑制のためのコンデンサ部からチャージ電圧が抜けるまである程度時間がかかるためです。この状態で本装置の電源を OFF にしたり、HV ケーブル等を脱着することは大変危険です。電圧は徐々に下がっていきますので、output LED が消えるまでそのままでお待ち下さい。
- (12) 更に1分以上待った後、メニュー「File」から「quit」を選択するとアプリケーションが終了します。
- (13) PCの電源をOFF に終了します。
- (14) 本装置 (及びオシロスコープ)の電源をOFF にします。
- (15) 数分経ってから①接続にて行った配線をすべてはずします。

### 6.2. デジタルパラメータの調整

(1) FPGA

本装置のDSPはFPGA(Field Programmable Gate Array)に組込まれています。FPGAはプログラミング 可能なハードウェア論理演算 LSI です。DSP に必要なアルゴリズムをプログラミングすることによって非常 に大規模な回路をチップ1枚に収めており、大幅なスペース削減が可能となります。ソフトウェアによってシ ーケンシャルに処理するマイクロプロセッシングや DSP (IC) と違い、特別なパイプラインアーキテクチャ を組んだハードウェアの論理回路は、リアルタイムで処理されていますので、DSP の演算や ADC の変換に よるデッドタイムは生じません。

(2) 台形フィルタ (Trapezoidal Filter)

本装置の DSP によるパルス整形 (pulse shaper) は台形フィルタを利用します。プリアンプの信号を2種類のファスト (Fast) 系とスロー (Slow) 系の台形整形 (Trapezoidal shaping) を行ないます。下図の黒色の波形はプリアンプの信号、赤色の波形はファスト系、青色の波形はスロー系です。

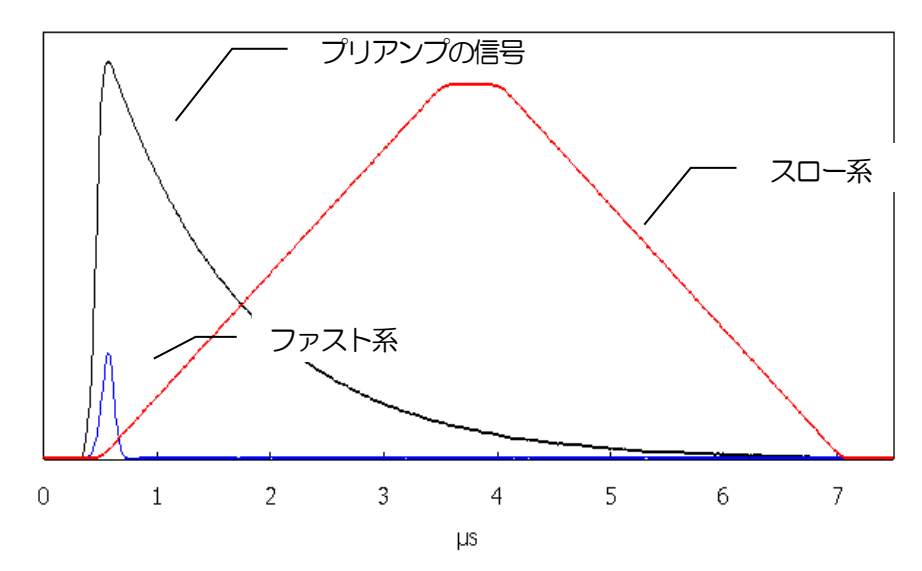

図 15 プリアンプの信号の台形フィルタ(ファストとスロー)処理した2種類の信号

ファスト系はタイミングを取得するためのフィルタで、プリアンプの立ち上がり部分を取り出すために、通常 0.1 µs~0.5 µ s のライズタイム (rise time) に設定し、できる限り速くベースライン復帰して次のパルスに 備えます。ファスト整形 (Fast Shaper) が設定された閾値を超えると、パルスの検出、パイルアップリジ ェクタの実行、ベースライン検出を行います。

スロー系はエネルギー(波高)を計測するためのフィルタで、0.5 µs~16 µs のライズタイムを設定できます。高分解能が必要とされる計測では、ライズタイムとフラットトップタイムとポールゼロ等の設定が非常に 重要になります。 (3) 台形フィルタ (Trapezoidal Filter)のアルゴリズム

パイプラインアーキテクチャで構成されたフィルタブロックは、台形フィルタに必要な遅延・加減算・積分といった値をADCの100MHzのクロックに同期して演算します。

$$FIL(n) = \sum_{i=0}^{n} \sum_{j=0}^{l} DIFF^{r,w}(j) + DIFF^{r,w}(i)P$$
  

$$DIFF^{r,w} = v(j) - v(j-r) - v\{j-(r+f)\} - v\{j-(2r+f)\}$$
  

$$P = (\exp(CLK / \tau) - 1)^{-1}$$
  

$$r = risetime$$
  

$$f = flattoptime$$
  

$$w = 2r + f = pulsewidth$$

(4) 台形フィルタ(Trapezoidal Filter)の設定値
 台形フィルタのパラメータの調整は、背面パネル上 MONITOR 端子からの DAC monitor 出力をオシロスコープに接続し、アナログモジュールと同じ感覚で設定することができます。

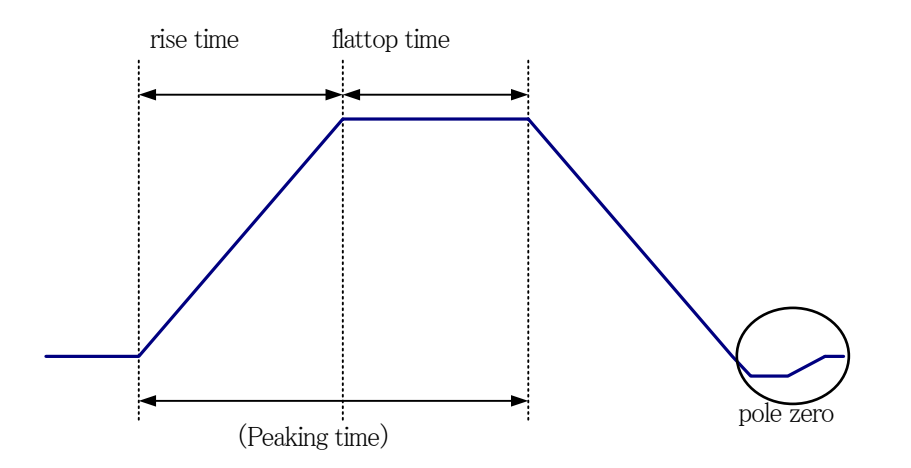

図 16 ライズタイム (rise time) とフラットトップタイム (flattop time) とポールゼロ (pole zero) の関係

下図のような、プリアンプ信号(黒色)とファスト系信号(赤色)とスロー系信号(青色)を参考にして、フ ァスト系とスロー系の台形フィルタ処理を実現するための設定のポイントを記載します。

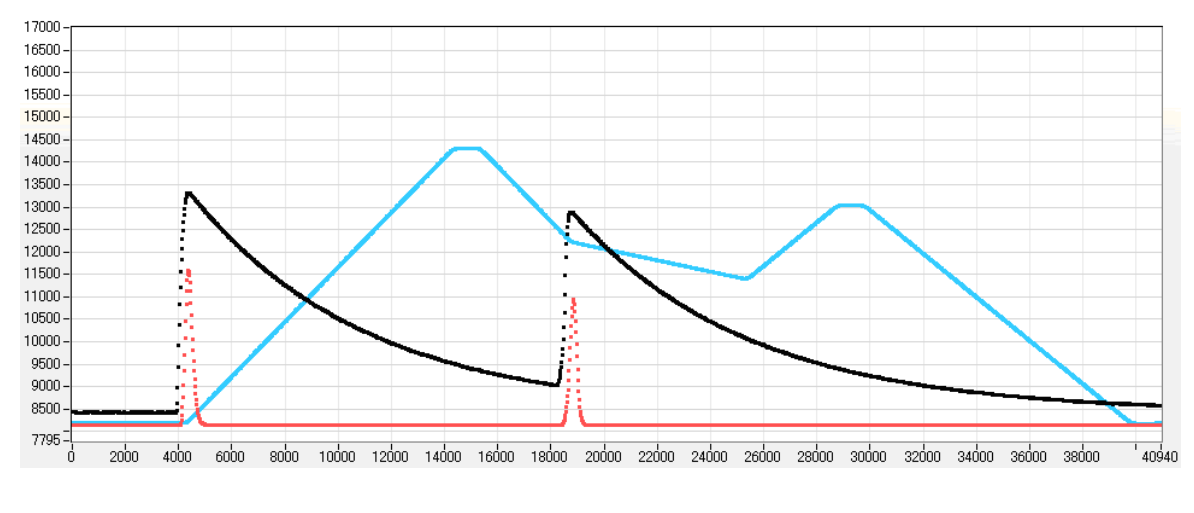

図 17 各信号の波形例

### スロー系(青色)の設定のポイント

slow rise time: 台形の上底に達するまでの立ち上がり時間です。この値はエネルギー分解能に大きく影響します。 リニアアンプ同様に、「短い値だと分解能は悪いがスループットは高くなり」、「長い値だと分 解能は良いがスループットが落ちる」、といった傾向があります。 設定の目安としては、リニアアンプのピーキングタイムは 2.0~2.4×時定数になっているのが

ー般的ですので、リニアアンプの時定数の 2 倍程度のライズタイム値が同じような分解能を示します。

スループットは、リニアアンプと比較するとデッドタイムが 6.0~6.5×時定数に対して、 DSP は以下の式のようになります。

(rise time + flattoptime)  $\times 1.25$ 

分解能特性に関わる設定として、リニアアンプの時定数を6µs とした場合と同じ条件に設定す るには、DSP のライズタイムを12µs、フラットトップタイムを1µs とします。ライズタイ ムの設定は2倍になりますが、デッドタイムはリニアアンプが36µs であるのに対して DSP が16.25µsと半分程度となりますので、長い時定数であっても高いスループットが得られる ことになります。 slow flattoptime: 台形の上底の時間幅です。プリアンプの立ち上がりのバラツキによる波高値の誤差を台形の上底 の長さを設定することで調整します。設定値はプリアンプの立ち上がり時間の 0 から 100%で もっとも遅い rise time の2倍の値を設定します。通常は 0.8 µs~1.2 µs 程度になります。大 型のゲルマニウム検出器で立ち上がり時間のばらつきが多いものについては 1.2 µs~2 µs 程度 に設定する場合があります。デフォルト値は 1000ns です。

slow pole zero: スロー系フィルタの立ち下りアンダーシュート及びオーバーシュートをこの値を適切に設定する ことで軽減することができます。デフォルト値は 750 です。検出器によって変わりますので、 MONITOR 端子 (DAC monitor 出力)から出力されるフィルタ処理された信号をオシロスコ ープに接続して、調整しながら最適な値に設定します。

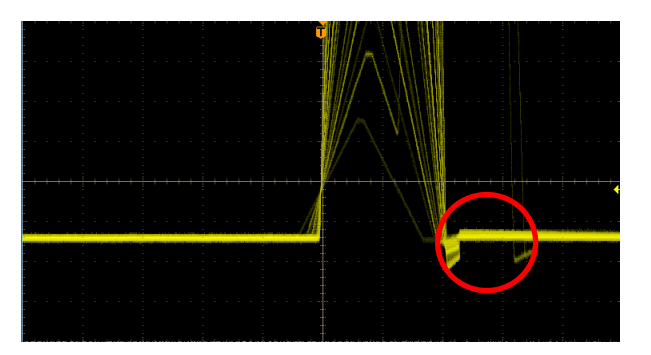

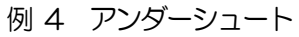

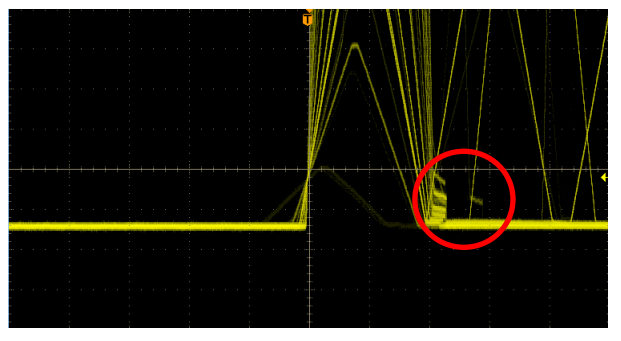

例 5 オーバーシュート

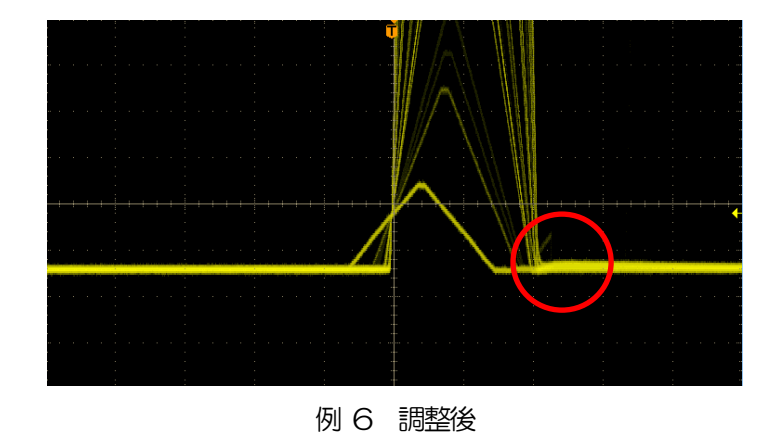

- (5) フィルタ以外の設定値
- fast trigger threshold : この設定値は、以下の3つに影響します。
  - ①ファスト系フィルタの閾値です。この閾値を超えたタイミングでリーディングエッジタイミング (LET)としてタイムスタンプします。

②ゲーテッドベースラインレストアラ(BLR)の閾値として使用します。

③パイルアップリジェクタの閾値として使用します。この値は検出器と接続した場合でノイズと弁 別可能なできるだけ低い値に設定します。

設定方法としては、ある程度大きい値(100 程度)を入力して Input Rate を観測します。 閾値を徐々に小さくし Input Rate が大きくなる値を見つけます。 その値が信号とノイズの境界なので、 その値より+3~+10 程度に設定します。

- LLD: エネルギーLLD (Lower Level Discriminator)を設定します。この閾値より下の ch はカウ ントしません。
- ULD: エネルギーULD (Upper Level Discriminator)を設定します。この閾値より上の ch はカウントしません。

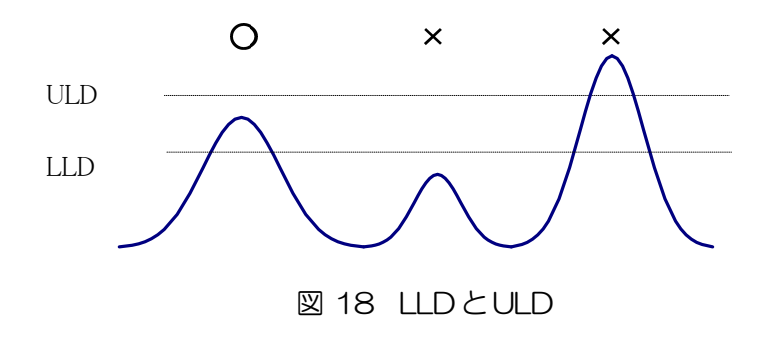

pile up rejector:パイルアップリジェクトの使用可否を設定します

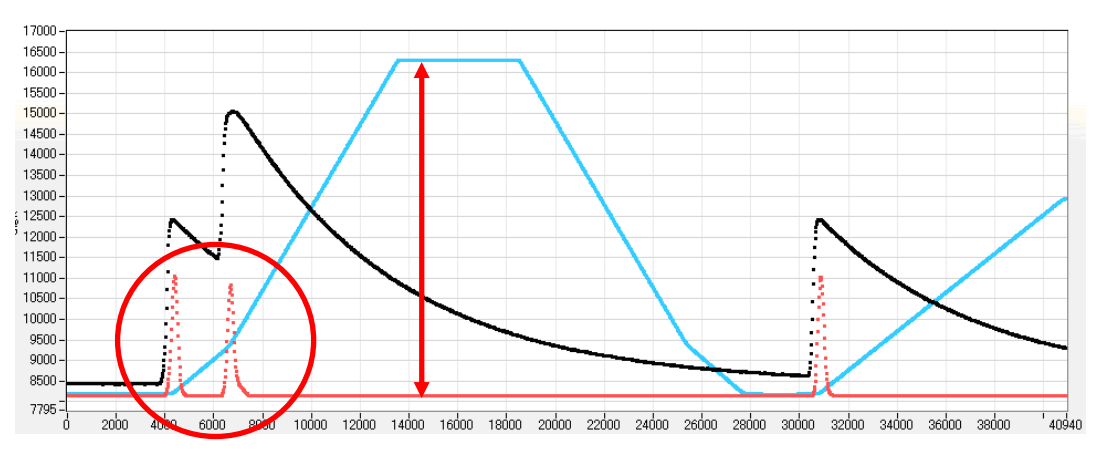

図 19 パイルアップリジェクト

上図のように波形整形された信号の立ち上がり時間以下で生じた2つのパルスは、波形が重なり実際のピーク 値とは異なる値になります。高計数率化においては、大きなバックグランドノイズになります。このイベント をリジェクトするために、デジタル信号処理により、パイルアップリジェクトをおこないます。

対象となる時間は (risetime + flattoptime)  $\times 1.25$  でこの間に 2 つイベントがあった場合、リジェ クトされます。

パイルアップリジェクトの回数が多いほど、Input Count が複数あるのに対し、Throughput Count が O になるため、その差は大きくなります。

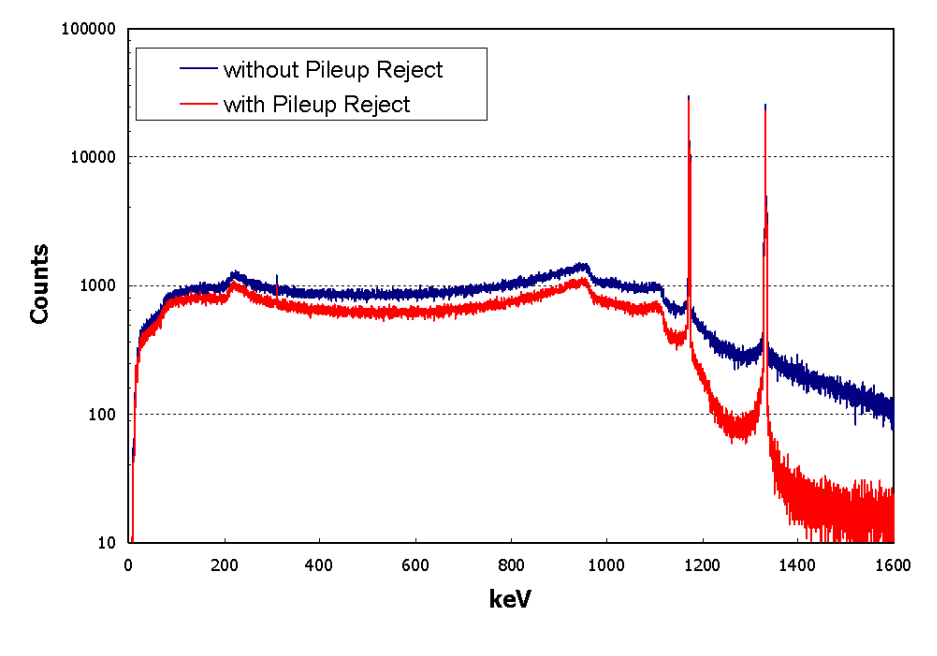

図 20 パイルアップリジェクト有無

polarity : プリアンプ信号の極性を選択します。「positive」は正極性、「negative」は負極性です

digital

coarse gain : デジタル的にゲインを1倍、2倍、4倍、8倍、16倍、32倍、64倍、128倍から選択しま す。台形フィルタの場合、積分回路は積和演算によって計算されます。ライズタイムを大きく取る ほど積和演算の回数が増え数値が大きくなり、ライズタイムを小さく取るほど数値が小さくなりま す。この値がそのままフィルタの出力になるため、補正をする必要があります。ライズタイムの設 定値と合わせて使用します。

digital-

fine gain : デジタル的にファインゲインを設定します。設定範囲は 0.3333 から 1 です

timing select : タイムスタンプを決定するタイミングを「LET」または「CFD」から選択します。

「LET」: リーディングエッジ(Leading Edge Timing)

あるトリガーレベル t に到達したタイミングです。トリガー取得タイミングは a'と b'のように波高が変われば時間も異なります。

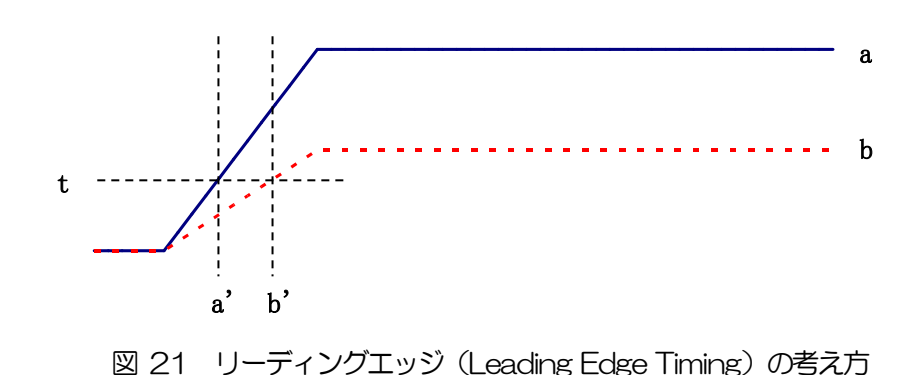

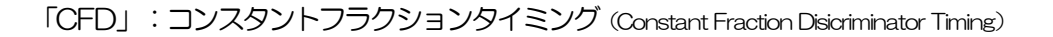

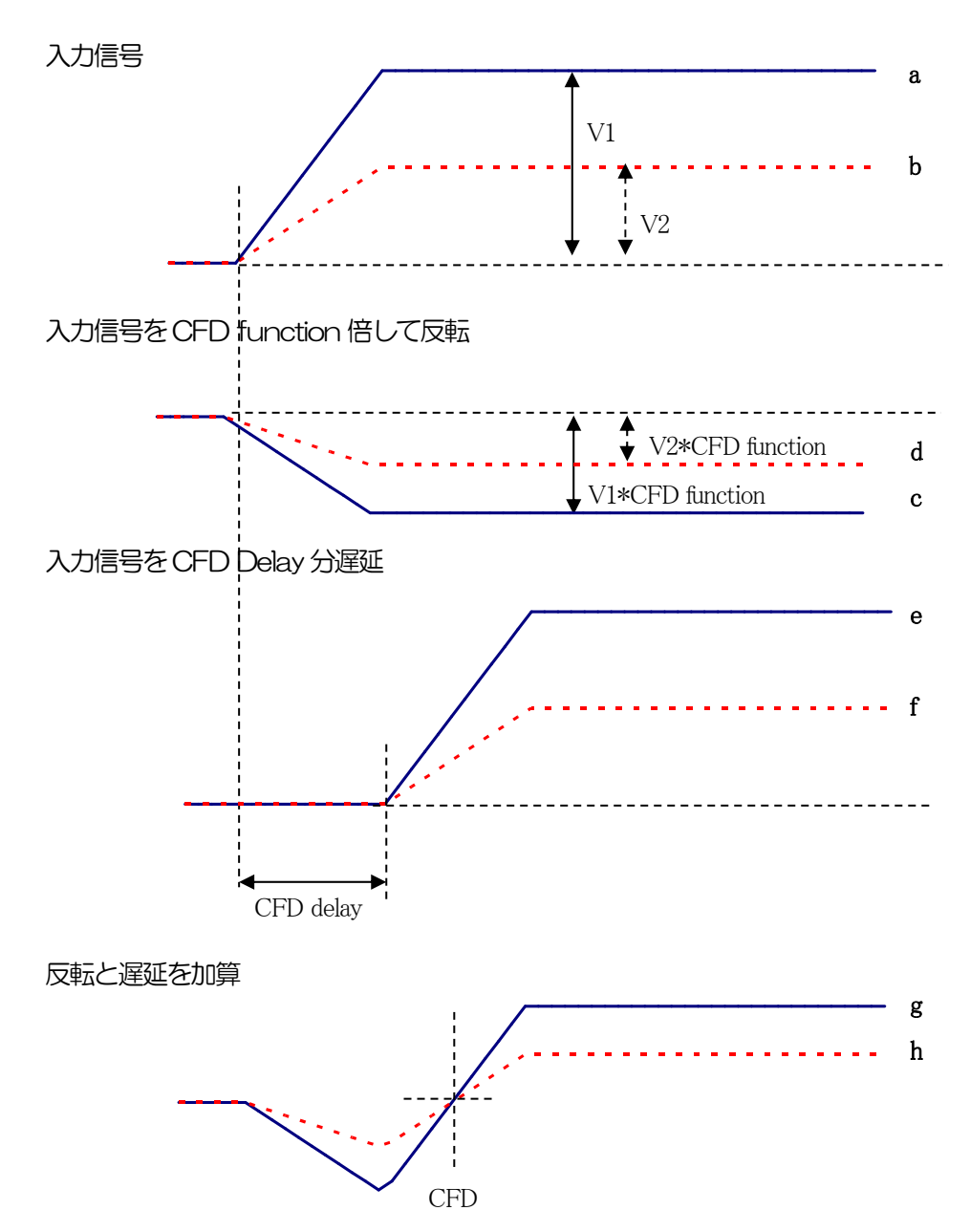

図 22 コンスタントフラクションタイミング (Constant Fraction Disicriminator Timing)の考え方

上図の異なる波形aとりに対し、以下の波形c, dとe, fとg, hのような波形を生成します。

- 波形 c, d : 波形 a と b を CFD function 倍し、反転した波形
- 波形 e, f : 波形 a とb を CFD delay 分遅延した波形
- 波形 g, h : 波形 c と e を加えた波形と波形と d と f を加えた波形

波形gとhのゼロクロスタイミングである CFD は、波形の立ち上がり時間が同じであれば、波高が変化しても一定である、という特徴があります。

- CFD function
   CFD 算出用に元波形を縮小するための倍率を設定します。0.125、0.25、0.375、0.4、0.5、0.625、0.75、0.875から選択します
- CFD delay : CFD 遅延時間を 10、20、30、40、50、60、70、80ns から選択します

### 6.3. 外部入力端子による信号処理

フロントパネルの LEMO コネクタ 「GATE」 「VETO」 「CLR」 「CLK」 を使用することで下記のような信号処理 が可能です。使用する場合には TTL レベルの信号が必要となります。許容できる High の信号レベルは 2~5V です が、3.3V 信号にて最適化しているため、3.3V 以下での使用を推奨致します。(必要な信号振幅/パルス幅は使用する 信号処理で異なります)

(1) GATE 信号によるイベントデータ取得

ある事象発生時にその時のイベントデータを取得したい場合は、フロントパネルの LEMO コネクタ 「GATE」を使用します。

High の時は計測し、Low の時は計測しません。設定手順は以下の通りです。

- ① DAC モニタ出力の SLOW 系フィルタの「slow」をオシロスコープで見ます。
- ② SLOW 系フィルタが確定する範囲の GATE 信号(目安として slow 信号の立上りから立下りまでをカバー するパルス幅を作り、入力します。

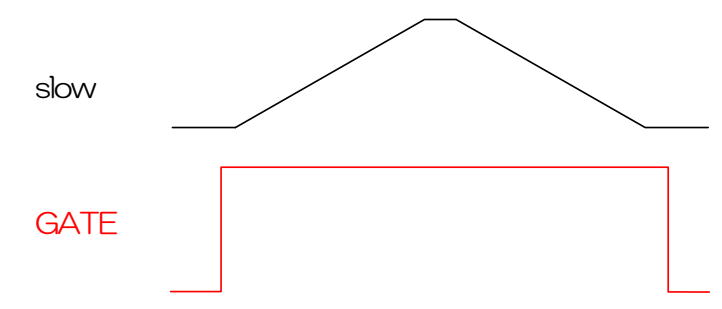

(2) VETO 信号によるイベントデータ取得

ある事象発生時にその時のイベントデータを破棄したい場合は、フロントパネルの LEMO コネクタ 「VETO」を使用します。Low の時は計測をし、High の時は計測しません。必要なパルス幅は GATE 処理 時と同様です。

(3)外部クロックの使用

フロントパネルの LEMO コネクタ「CLK」に外部クロックを供給することで同期をとることが可能です。設定手順は以下の通りです。

- ① 「CLK」に外部から TTL レベルの 25MH z の矩形信号(Duty 比50%)を入力します。
- DSP MCA の「config」タブ内「clock」を「external」に変更します。設定前に必ず上記①を行って からにしてください。

(4) 外部 CLR の使用

外部信号で測定時間及びリストデータ用タイムスタンプの時間情報をゼロクリアしたい場合は、フロントパネルの LEMO コネクタ「CLR」を使用します。High の時にクリアを行います。システムがクリア入力を十分に判別可能なパルス幅(High レベルを50ns 以上)の信号を入力してください。

### 6. 4. TTL 端子の機能説明

フロントパネルの TTL1、TTL2、TTL3、TTL4 端子があるモデルは ROI-SCA 機能(オプション)を有しております。

#### (1) ROI-SCA 機能

測定中に histgram タブで設定した ROI 範囲内のエネルギー情報を持つイベントを検出すると、SLOW 系フィ ルタに対するピーキング処理を終えた直後にパルス幅 50ns の 3.3V LV-TTL 信号が AUX 端子より出力されま す。ROI-SCA 機能を持つ ROI は ROI1、ROI2、ROI3、ROI4 のみです。ROI-SCA 信号はそれぞれの ROI と 同じ番号の TTL 端子より出力されます。

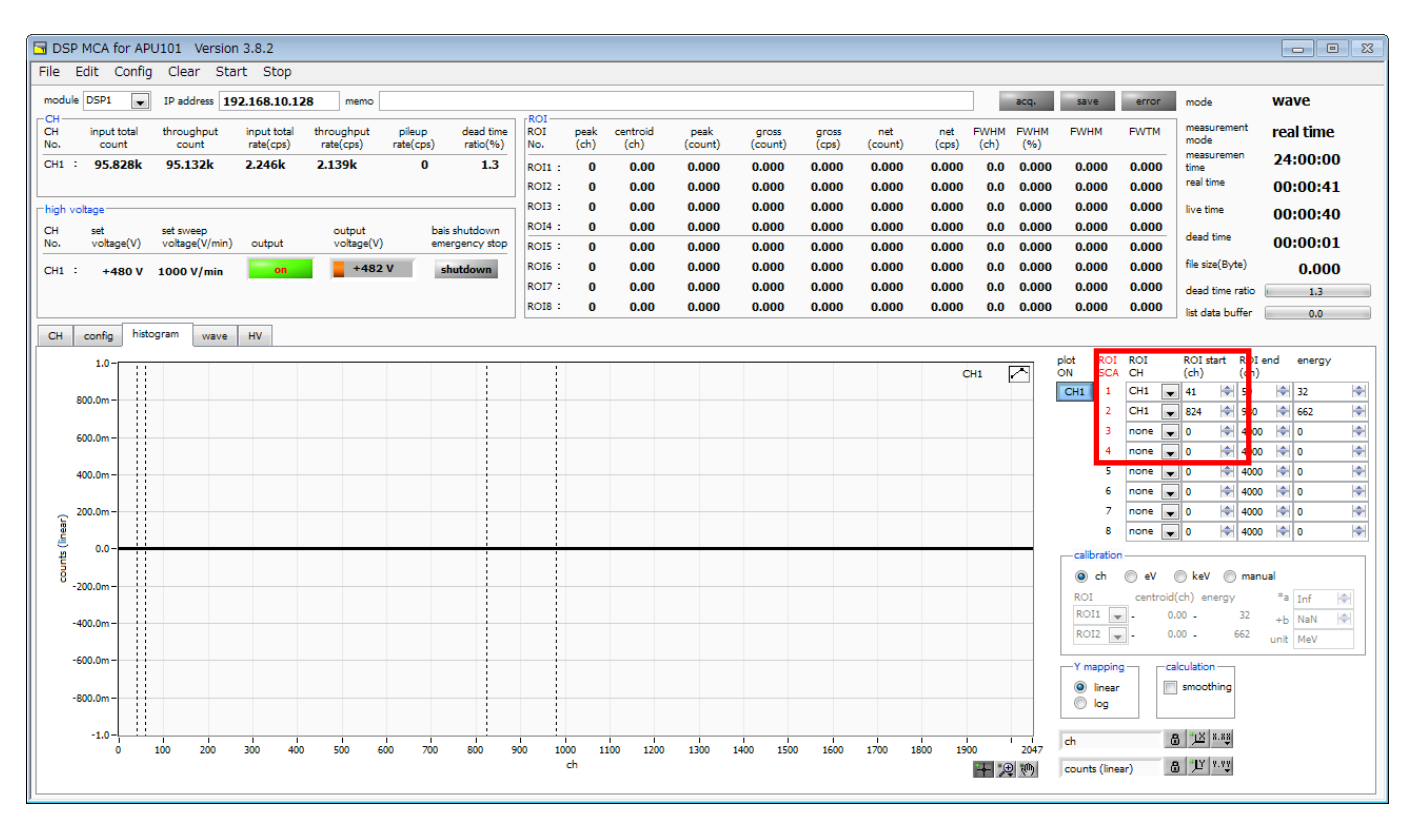

図 23 ROI-SCAのROI設定

出力ロジック信号例は以下の通りです。

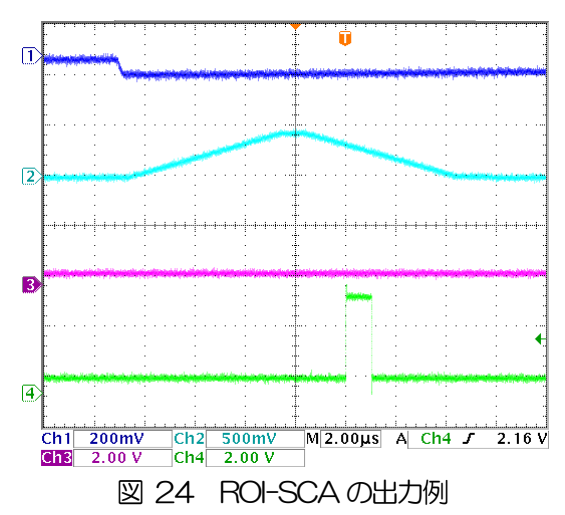

(オシロCH1:プリアンプ入力、CH2:Slowモニタ、CH3:(SCA)ROI範囲外、CH4:(SCA)ROI範囲内)

# 6.5. 半値幅 FWHM(Full Width at Half Maximum)の計算方法

「ROI」部にあるFWHM(Full Width at Half Maximum)は、以下の通りに算出されています。

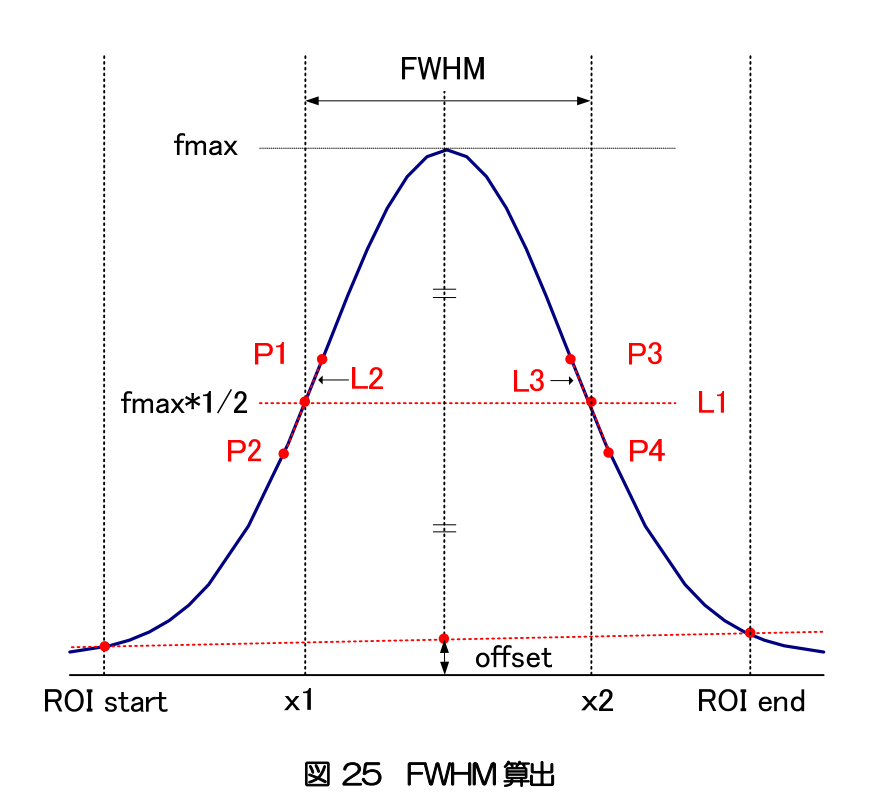

- (1) ヒストグラムにおける ROI Start と ROI end 間の最大値 fmax を検出します。
- (2) ヒストグラムと ROI start の交点と、ヒストグラムと ROI end の交点を直線で結びます。その直線とピーク値 fmax から x 軸へ垂直におろした線との交点を求めバックグラウンドオフセット(offset)を算出します。
- (3) fmax から offset を差し引いた部分の 1/2 を算出し、X 軸と平行した直線 L1 を引きます。
- (4) ヒストグラムとL1 が交差する2 点を求めるため、交差する前後点P1 とP2、及びP3 とP4 を検出します。
- (5) P1 と P2 を結ぶ直線 L2 と、同じく P3 と P4 を結ぶ直線 L3 を引きます。
- (6) L1 とL2 の交点の X 座標 x1 と、同じく L1 とL3 の交点の X 座標 x2 を求めます。
- (7) x2とx1の差をFWHMとします。

# 7. 計測

(注意)本章は計測部についての説明のため、すでに電源や高電圧等が検出器やプリアンプに印加されており、プリアンプからの信号がINPUT 端子に入力されている状態を想定した手順になります。

### 7.1. 初期化設定

- (1) メニュー「Config」をクリックします。実行後、DSP内全設定がDSPに送信されます。
- (2) メニュー「Clear」をクリックします。実行後、DSP内ヒストグラムデータが初期化されます。 前回の計測したヒストグラムや計測結果を継続する場合は、「Clear」をクリックせずに次の計測を開始。

### 7.2. 計測開始

- ・メニュー「Start」をクリックすると、計測を開始します。
- ・「CH」部に各CHの計測状況が表示されます。
- ・「acq」LED が点滅します。
- ・「measurement time」に計測設定時間が表示されます。
- ・「real time」にDSPから取得したリアルタイムが表示されます。
- 「live time」にDSPから取得したライブタイムが表示されます。
- ・「dead time」にDSPから取得したデッドタイムが表示されます。
- •「dead time ratio」に「dead time」/「real time」の割合が表示されます。

### 【ヒストグラムモードの場合】

- ・「mode」に「histogram」と表示されます。
- ・「ROI」部に各計算結果が表示されます。
- •「histogram」タブにヒストグラムが表示されます。

### 【リストモードの場合】

- 「mode」に「list」と表示されます。
- ・リストモード時ファイルの保存をしている場合は「save」LED が点滅し、「config」タブ内「file size(Byte)」右側に現在保存中のファイルサイズが表示されます。

・ 「list data buffer」 に DSP のリストデータ送信バッファの状態が表示されます。100%に到達した場合オーバー フローとなり、データを取りこぼすことになります。全 CH の「throughput rate(cps)」の和が 160kcps を超え ないようにご使用ください。

【ウェーブモードの場合】

- 「mode」に「wave」と表示されます。
- ・wave タブに波形情報が表示されます。

# 7.3. 計測停止

- •「measurement mode」:「real time」⇒「real time」が「measurement time」に到達すると計測は終了。
- •「measurement mode」:  $\Pi$ ivel time」  $\Rightarrow$   $\Pi$ ive time」 が「measurement time」に到達すると計測は終了。
- ・計測中に停止する場合は、メニュー「Stop」をクリックします。実行後計測を停止。

デジタルスペクトロメーターAPU101

# 8. ファイル

### 8.1. ヒストグラムデータファイル

- (1) ファイル形式 カンマ区切りのテキスト形式
- (2) ファイル名

任意

(3)構成

「Header」部と「Status」部と「Calculation」部と「Data」部からなります

・Header (ヘッダー) 部

| Measurement mode | : | 計測モード。Real time またはLive time |
|------------------|---|------------------------------|
| Measurement time | : | 計測時間。単位は秒                    |
| Real time        | : | リアルタイム                       |
| Live time        | : | ライブタイム                       |
| Dead time        | : | デッドタイム                       |
| Start Time       | : | 計測開始時刻                       |
| End Time         | : | 計測終了時刻                       |
| ※以下CH毎に保存        |   |                              |
| ACG              | : | コースゲイン                       |
| ADG              | : | ADC ゲイン                      |
| FFR              | : | FAST 系ライズタイム                 |
| FFP              | : | FAST 系フラットトップタイム             |
| SFR              | : | SLOW 系ライズタイム                 |
| SFP              | : | SLOW 系フラットトップタイム             |
| FPZ              | : | FAST 系ポールゼロキャンセル             |
| SPZ              | : | SLOW 系ポールゼロキャンセル             |
| THR              | : | FAST 系スレッショルド                |
| LLD              | : | エネルギLLD                      |
| ULD              | : | エネルギULD                      |
| OFF              | : | オフセット                        |
| PUR              | : | パイルアップリジェクト                  |
| POL              | : | 極性                           |
| DCG              | : | デジタルコースゲイン                   |
| TMS              | : | タイミング選択                      |
| CFF              | : | CFD ファンクション                  |
| CFD              | : | CFDディレイ                      |
| IHW              | : | インヒビット幅                      |
| ※CH毎はここまで        |   |                              |

デジタルスペクトロメーターAPU101

| MOD | : | モード             |
|-----|---|-----------------|
| MMD | : | 計測モード           |
| MTM | : | 計測時間            |
| CLS | : | クロック選択          |
| SCK | : | WAVE サンプリングクロック |
|     |   |                 |

•Calculation (計算) 部

| ※以下ROI毎に保存   |   |                             |
|--------------|---|-----------------------------|
| ROI_ch       | : | ROIの対象となった入力チャンネル番号。        |
| ROI_start    | : | ROI開始位置(ch)                 |
| ROI_end      | : | ROI終了位置(ch)                 |
| peak(ch)     | : | ROI間のピーク位置(ch)              |
| centroid(ch) | : | ROI間の中心位置(ch)               |
| gross(count) | : | ROI間のカウント数の総和               |
| net(count)   | : | ROI間のバックグラウンドを差し引いたカウント数の総和 |
| FWHM(ch)     | : | ROI間の半値幅(ch)                |
| FWHM(keV)    | : | ROI間の半値幅(keV)               |
| Energy(keV)  | : | ROI間のピークのエネルギー値(keV)        |

| ・Status(ステータス)部   |   |               |
|-------------------|---|---------------|
| ※以下CH毎に保存         |   |               |
| input total count | : | トータルカウント      |
| throughtput count | : | スループットカウント    |
| pileup count      | : | パイルアップカウント    |
| input total rate  | : | トータルカウントレート   |
| throughtput rate  | : | スループットカウントレート |
| pileup rate       | : | パイルアップカウントレート |

・Data(データ)部 各チャンネル毎のヒストグラムデータ。最大8192点。

# 8.2. リストデータファイル

- ファイル形式
   バイナリ、ビッグエンディアン形式
- (2) ファイル名 「config」タブ内「ist file path」に設定したファイルパスに、「file number」を0詰め6桁付加したもの になります。
  - 例1:「list file path」に"Di¥data¥123456.bin"、「number」に"1"と設定した場合、 "Di¥data¥123456\_000001.bin"。
  - 例2:「list file path」に"Di¥data¥123456"、「number」に"100"と設定した場合、 "Di¥data¥123456\_000100"。

「list file size」に到達すると、保存中のファイルを閉じます。その後、「list file number」を自動で1つ繰り上げ新しいファイルを開き、データのファイル保存を継続します。

### (3) 構成

1イベントあたり 80bit(10Byte、5WORD)

| 79     |    |            |     |    |          |     | 64   |
|--------|----|------------|-----|----|----------|-----|------|
|        |    | ABS[43.28] |     |    |          |     |      |
| 63     |    |            |     |    |          |     | 48   |
|        |    | ABS[27.12] |     |    |          |     |      |
| 47     |    |            |     | 36 | 35       |     | 32   |
|        |    | ABS[11.0]  |     |    | 315空     | 30] |      |
| 31 29  | 28 |            |     |    |          |     | 16   |
| 空き[20] |    | PHA[12     | .O] |    |          |     |      |
| 15     |    |            | 6   | 5  | 2        | 1   | 0    |
|        |    | 空き[7.0]    |     |    | UNIT[30] | CH  | [10] |

### 図 26 リストデータ (80 bit)構成

| • Bit79 から Bit36 | ABS(アブソリュート)カウント。44Bit                          |
|------------------|-------------------------------------------------|
|                  | 1Bit あたり 10ns。                                  |
|                  | 最大計測時間は約24時間(24時間=2 <sup>43</sup> * 10ns)。      |
| • Bit35 から Bit29 | 空き。7Bit。                                        |
| • Bit28 から Bit16 | PHA(波高値)。ADC gain が最大 8192の場合は 13Bit、0 から 8191。 |
| • Bit 15 から Bit6 | 空き。10Bit。                                       |
| ・Bit5からBit2      | ユニット番号。4Bit。                                    |
|                  | ※複数台使用時向け:ユニット1は0、ユニット16は15。                    |
| ・Bit1からBitO      | CH番号。2Bit。                                      |

# 9. その他

### 9.1. ネットワーク情報の変更

本装置が持つ、IP アドレスとサブネットマスクとデフォルトゲートウェイといったネットワーク設定 を、アプリケーションから変更可能です。変更が必要な場合のみ下記手順にて、本装置の IP アドレスを 変更してください。

※この操作はアプリケーションのネットワーク通信機能を使用しますので、PC と本装置の通信を確立 している必要があります。

(1) 本装置の主電源を入れたのち、アプリケーションを起動します。メニュー「Edit」-「IP configuration」をクリックします。

| 🗖 D  | DIGITAL SPECTROMETER DS 100-E ver1.0.3 |           |                |   |       |     |  |
|------|----------------------------------------|-----------|----------------|---|-------|-----|--|
| File | Edit                                   | Config    | Clear          |   |       |     |  |
|      | - IP<br>HV                             | configura | ation<br>HV OF | - | START | STC |  |

実行後、設定画面「IP configuration」が表示されます。

| IP configuration |                        |                |  |  |  |  |
|------------------|------------------------|----------------|--|--|--|--|
| IP address       | 192 음 168 음 10 음 128 음 | 102 169 10 129 |  |  |  |  |
| subnet mask      | 255 🔷 255 🔷 255 🔷 0 🔶  | 255.255.255.0  |  |  |  |  |
| gateway          | 192 🔷 168 🔷 10 🔷 1 🔷   | 192.168.10.1   |  |  |  |  |
|                  | ,,,                    |                |  |  |  |  |
|                  | ap                     | ply close      |  |  |  |  |

(2) 画面「IP configuration」にて、本装置に設定する値を入力します。画面右側には変更前の値が表示 されます。下記の例では「IP address」のみ「192.168.10.130」と変更しています。

| 🔄 IP configu | iration                      | 8              |
|--------------|------------------------------|----------------|
| IP address   | 192 🔄 , 168 🔄 , 10 🔄 , 130 🐳 | 192.168.10.128 |
| subnet mask  | 255 🚔 255 🚔 0 😭              | 255.255.255.0  |
| gateway      | 192 🔄 168 🔄 10 🔄 1 🐳         | 192.168.10.1   |
| apply close  |                              |                |

(3) 変更後、「OK」ボタンをクリックします。

| 5                    | <b>x</b> |  |
|----------------------|----------|--|
| Apply this settings? |          |  |
| ОК                   | cancel   |  |

実行後以下の確認ダイアログが表示されます。

設定を変更する場合は「OK」ボタンをクリックします。キャンセルする場合は「cancel」をクリックします。 「OK」ボタンをクリックして正常に変更された場合、以下のダイアログが表示されます。

| 12 ×                                                          |  |  |
|---------------------------------------------------------------|--|--|
| Successful IP configuration apply.<br>Please shutdown device. |  |  |
| ok                                                            |  |  |

このダイアログが表示されましたら、「OK」ボタンをクリックします。その後、HV が数 V 程度 まで下がっていることを確認 →本アプリの終了 → 本装置の電源 OFF → 1 分上待ってから本装 置の電源を ON → 本アプリの起動の手順で装置の再起動を行います。

(4) メイン画面「IP address」が更新されていることを確認します。

| 🔄 IP configu | ration                                |
|--------------|---------------------------------------|
| IP address   | 192 🔄 168 🔄 10 🔄 130 🔄 192.168.10.130 |
| subnet mask  | 255 🔄 255 🔄 0 😒 255.255.255.0         |
| gateway      | 192 4. 168 4. 10 4. 1 192.168.10.1    |
| apply close  |                                       |

コマンドプロンプトにて PING コマンドが正常に実行できることを確認します。

### 9.2. 初期設定に失敗した場合

本アプリを起動した時に、装置との接続に失敗した内容のエラーメッセージが表示される場合があります。 主な原因は以下の通りです。

※この現象解決の為に、いきなり本装置の電源をOFFにしないでください。

- ・ PC 側のLAN ケーブルの差し込みが不足している。
- ・ 本装置側のLAN ケーブルの差し込みが不足している。
- ・ 本装置の電源がOFF のまま、もしくは、LAN ケーブルの断線。
- PC 側のネットワーク設定が DHCP になっていたり、プライベートアドレス(192.168.128 を除く 192.168.10.2 から 255) で設定されていない。

この場合は、ケーブルの接続などの確認後、本アプリの再起動をお願いします。

# 10. 仕様

# 表 1 APU101 仕様

| 項目       | 住  様                                                |  |
|----------|-----------------------------------------------------|--|
| 型式       | APU101                                              |  |
| アナログ入力   | 1CH ±1V レンジ、入力インピーダンス:約1kΩ                          |  |
| アナログゲイン  | Coarse Gain x1, x2, x5, x10、 Fine Gain(ソフトウェアにて調整可) |  |
| サンプリング   | 100MSPS、分解能 14Bit[フルスケール(±1V にて)]                   |  |
| ADC Gain | 8192、4096、2048、1024、512、256ch                       |  |
|          | Trapezoidal Filter : 0.1 $\sim$ 16us                |  |
| デジタル処理   | Fine Gain : x0.333 $\sim$ x1.0                      |  |
|          | Baseline Restorer, Pileup Rejecter 等                |  |
|          | 【前面】                                                |  |
|          | HV ステータス LED                                        |  |
|          | 緊急停止(EMERGENCY)ボタン                                  |  |
|          | 高圧モニタLED                                            |  |
|          | デッドタイムモニタLED                                        |  |
| コニットパマル  | 外部 TTL 入力コネクタ                                       |  |
| ユニットハイル  | LAN コネクタ                                            |  |
| スイッテ     | POWERスイッチ                                           |  |
| ハタノ      | 【背面】                                                |  |
| コイング     | DC 入力コネクタ                                           |  |
|          | F.G 端子                                              |  |
|          | プリアンプ電源出力用 D-sub9 ピンコネクタ                            |  |
|          | MONITOR出カコネクタ                                       |  |
|          | プリアンプ信号入力コネクタ                                       |  |
|          | バイアスシャットダウン入力コネクタ                                   |  |
|          | 出力電圧:正極、負極、High-Z切替可[OV $\sim$ 4000V±5%(1GQ負荷時)]    |  |
|          | 出力インピーダンス:約200kΩ                                    |  |
| 高圧電源     | 出力電流:最大 1mA                                         |  |
|          | リップル:20mV <sub>pp</sub> (typ.)                      |  |
|          | バイアスシャットダウン信号検出による自動降圧対応                            |  |
| プリアンプ電源  | ±12V, ±24V (NIM 規格準拠)                               |  |
| 通信       | イーサネット TCP/IP                                       |  |
| 寸法       | 210(W) x45(H) x275(D) (コネクタ除く)                      |  |
| 重量       | 約1800g                                              |  |
| 消費電力     | +12V(0.8A 程度) + プリアンプ用電源(±12V,±24V)(接続するプリアンプに依存)   |  |
| アプリケーション | Microsoft 社製 Windows 7 以降 32Bit 推奨、                 |  |
| 動作環境     | 画面解像度 XGA(1024×768)以上                               |  |
| 付属品      | 本体、アプリケーション、取扱説明書                                   |  |

### 11. 保証規定

「弊社製品」の保証条件は次のとおりです。

- ・ 保証期間 ご購入1年間といたします。
- 保証内容 保証期間内で本取扱説明書にしたがって正しい使用をしていたにもかかわらず、故障した場合、修理 または交換を行います。
- ・ 保証対象外 故障原因が次のいずれかに該当する場合は、保証いたしません。
- (1) 使用上の誤り、又は不当な修理や改造、分解による故障・損傷。
- (2) 落下等による故障・損傷。
- (3) 過酷な環境(高温・多湿又は零下・結露など)での故障・損傷。
- (4) 上記のほか「弊社製品」以外の原因。
- (5) 消耗品。
- (6) 火災・地震・水害・落雷などの天災地変、盗難による故障。
- (7) 水濡れと判断された場合。

弊社製品をご使用の際には上記の全項目について同意されたものとします。

【お問い合わせ先】

### 株式会社テクノエーピー

住所 : 〒312-0012 茨城県ひたちなか市馬渡 2976-15 TEL : 029-350-8011 FAX : 029-352-9013 URL : http://www.techno-ap.com e-mail : order@techno-ap.com お問い合せ受付時間 : 電話:平日9:30~17:00

#### 【代理店】

# 保証書

# この製品保証書は、保証期間内に保証条件の範囲内で 製品の無償保証を行うことをお約束するものです。

- 品名 : デジタルスペクトロメーター
- 型式 : APU101

:

- S/N
- 保証期間 : ご購入日より1年間
- ご購入日 :
- 販売店 :
- お客様お名前:
- お客様ご住所 :

お客様電話番号 :

- ※ 製品保証書とともに購入日が証明できるものを保管してください。保証や修理の際に必要となります。
- ※ この製品保証書は再発行いたしません、大切に保管してください。
- ※ 保証期間中でも、有料になることがあります。「安全上の注意・免責事項」をよくお読みの上、内容を必ずお守り ください。

### 株式会社テクノエーピー

**〒**312-0012 茨城県ひたちなか市馬渡2976-15 電話:029-350-8011